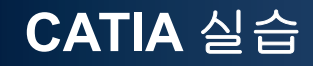

# **SKETCHER**

Computational Design Laboratory Department of Automotive Engineering Hanyang University, Seoul, Korea

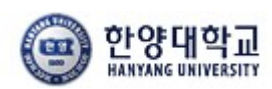

DL Computational Design Lab

Copyright © Computational Design Lab. All rights reserved.

#### CONTENTS

# ✓ 시작하기

- ✓ Profile 을 이용한 스케치
- ✓ Constraint 을 이용한 스케치
- ✓ Operation 을 이용한 스케치

# 일반적인 스케치 순서

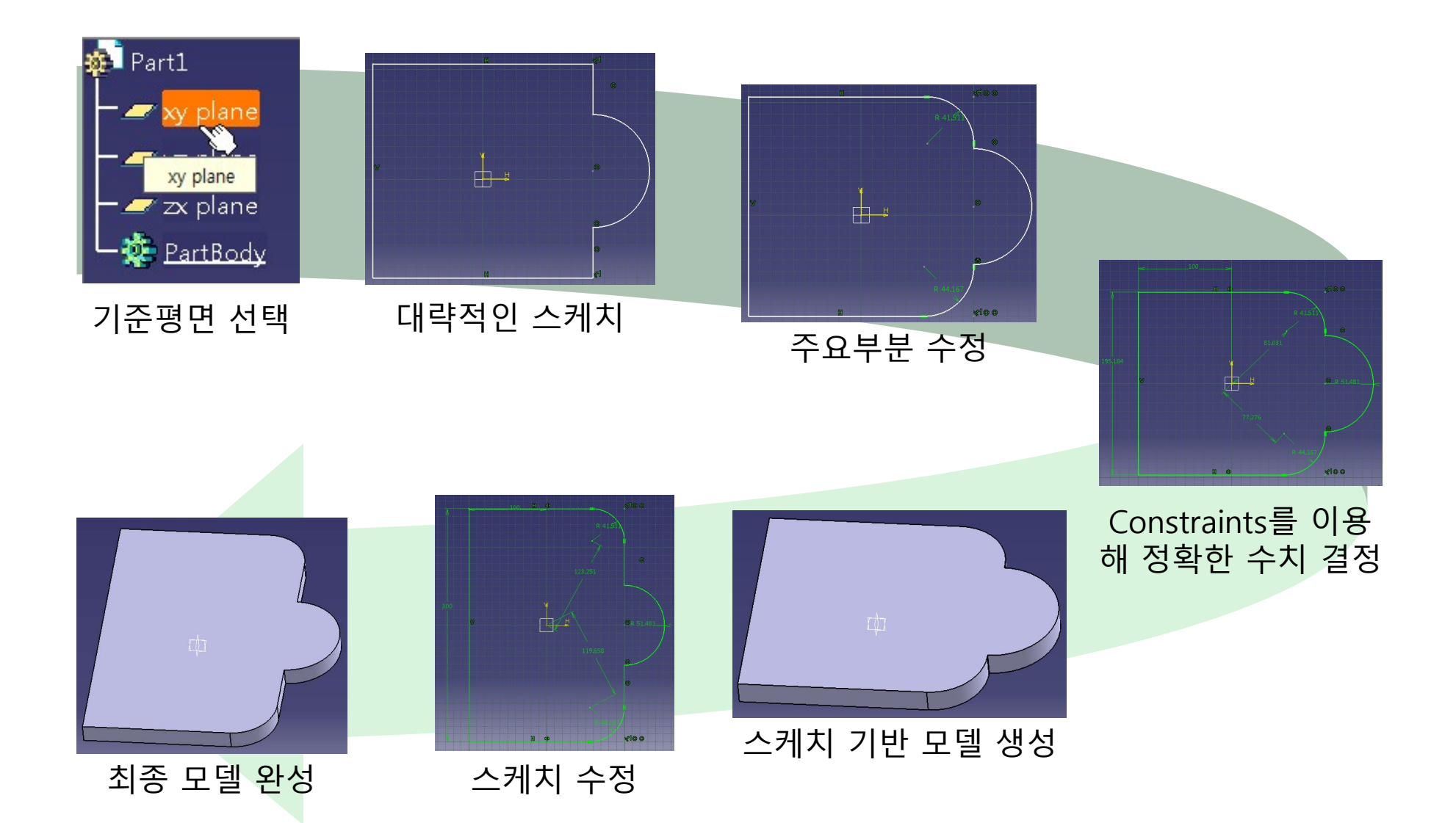

## SKETCHER 시작하기

#### Start 메뉴에서 Sketcher 선택 후 기준(작업) 평면 선택

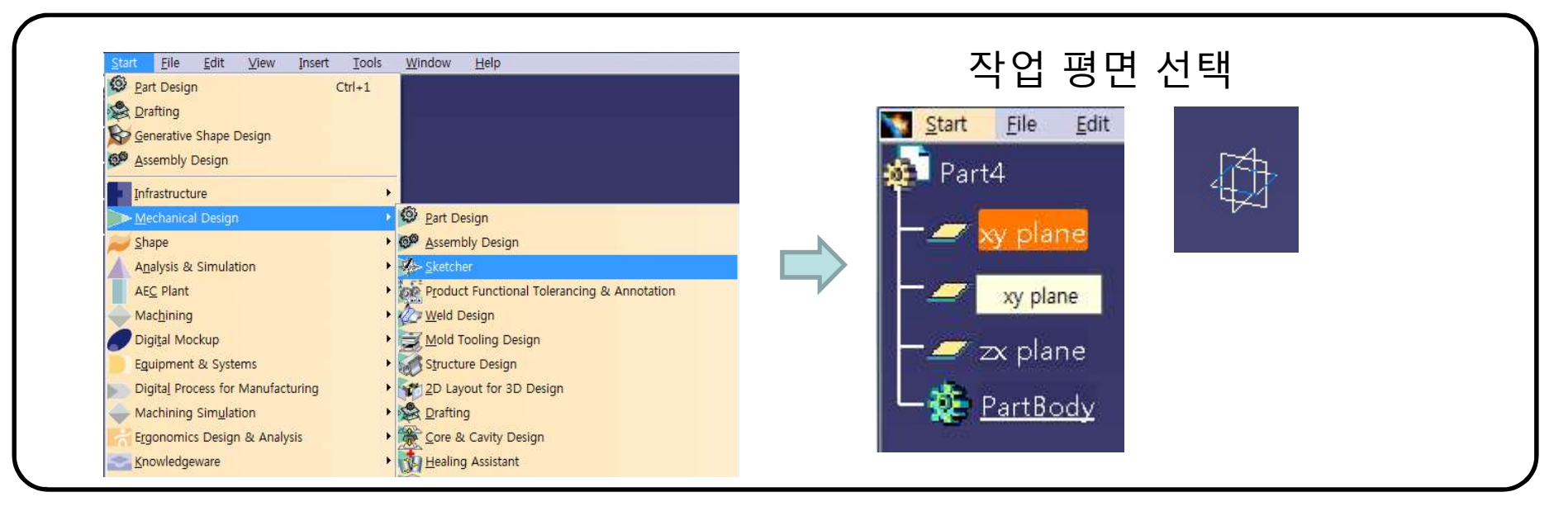

#### 혹은, 화면 우측 툴바에서 Sketch 선택 후 작업 평면 선택

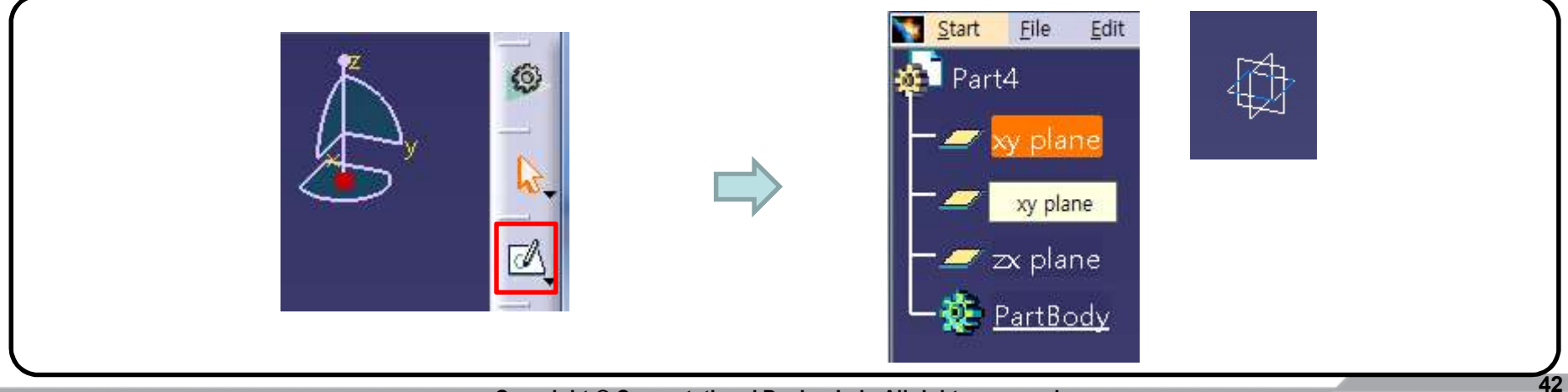

Copyright © Computational Design Lab. All rights reserved.

## SKETCHER 작업화면

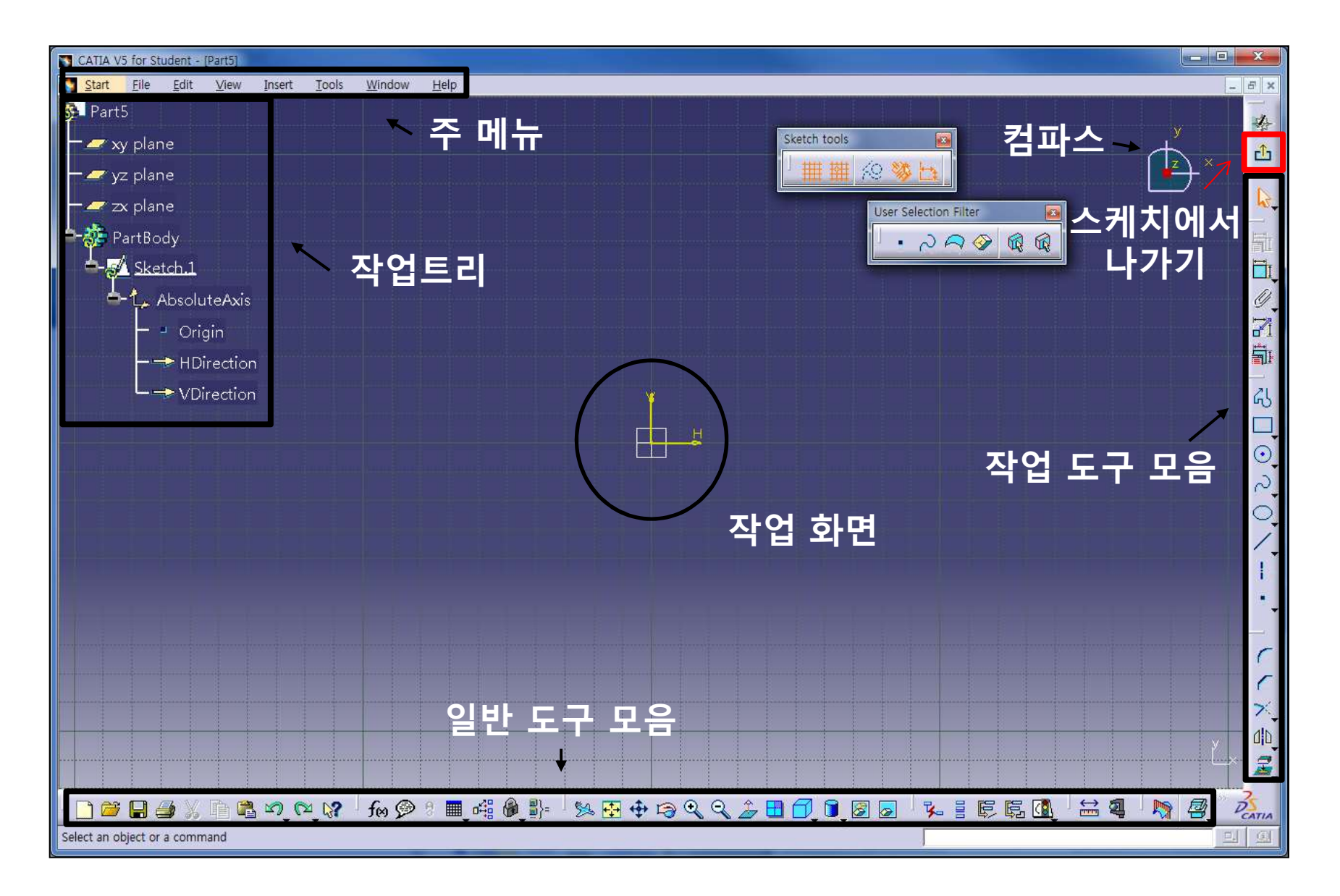

# SKETCHER 툴바 종류

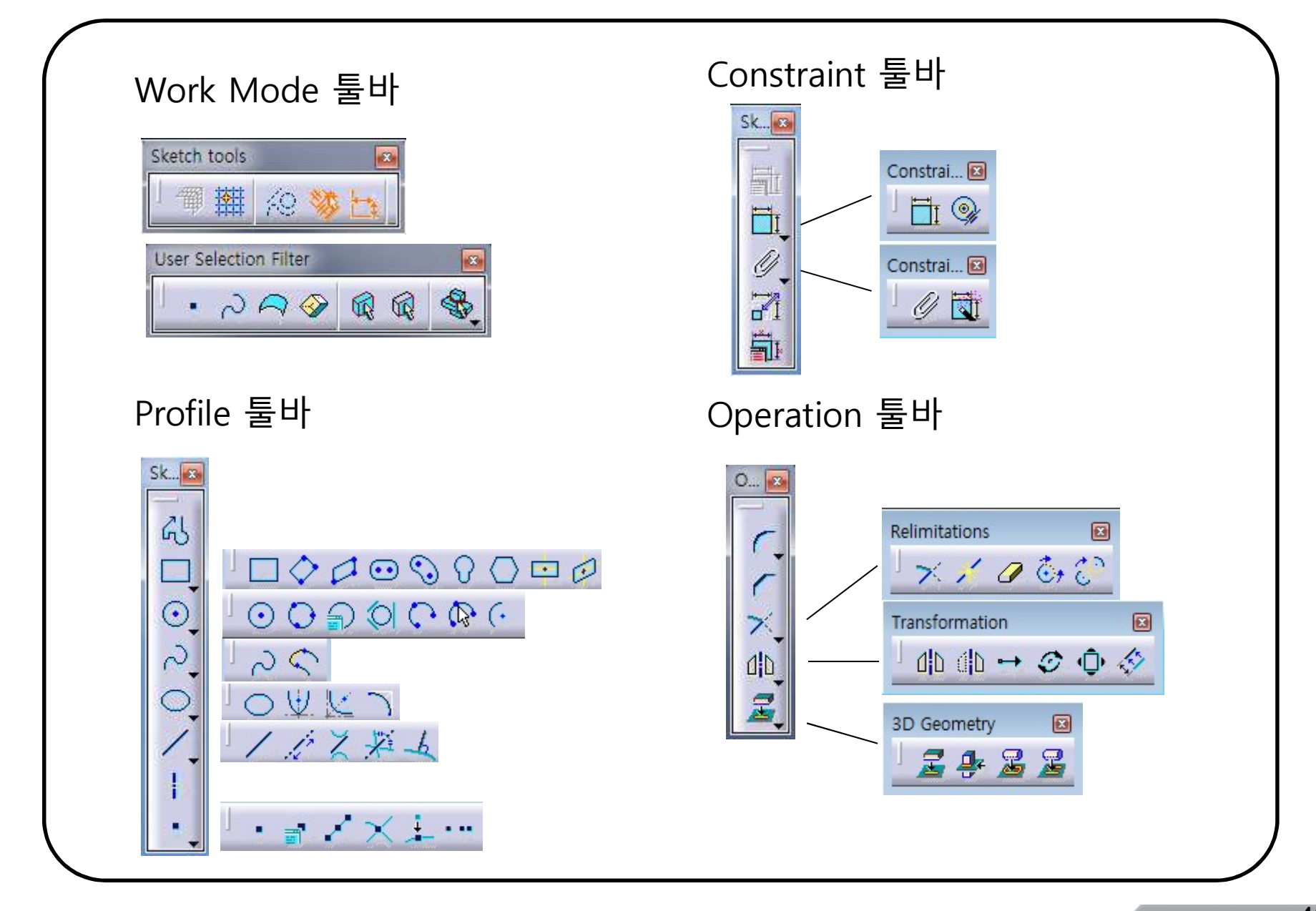

#### **SKETCHER TOOLS**

Sketcher Work Mode

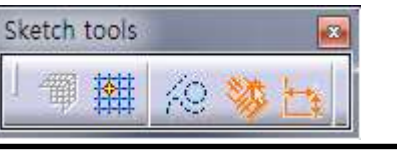

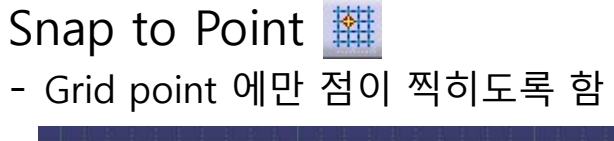

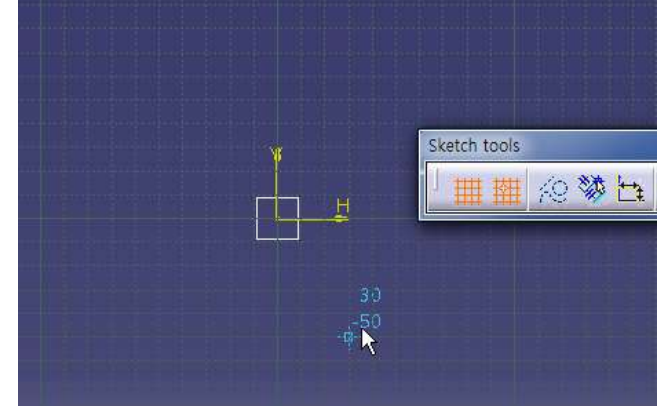

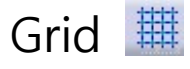

#### - 화면상에 Grid Line을 표시함.

(Tools→Options→Mechanical Design→Sketcher에서 간격 수정)

| 雦 | 🧧 Display         | Primary spacing : | Graduations |
|---|-------------------|-------------------|-------------|
|   | Snap to point     | H: 500mm          | 10          |
|   | Allow Distortions | V: 200mm          | 10          |

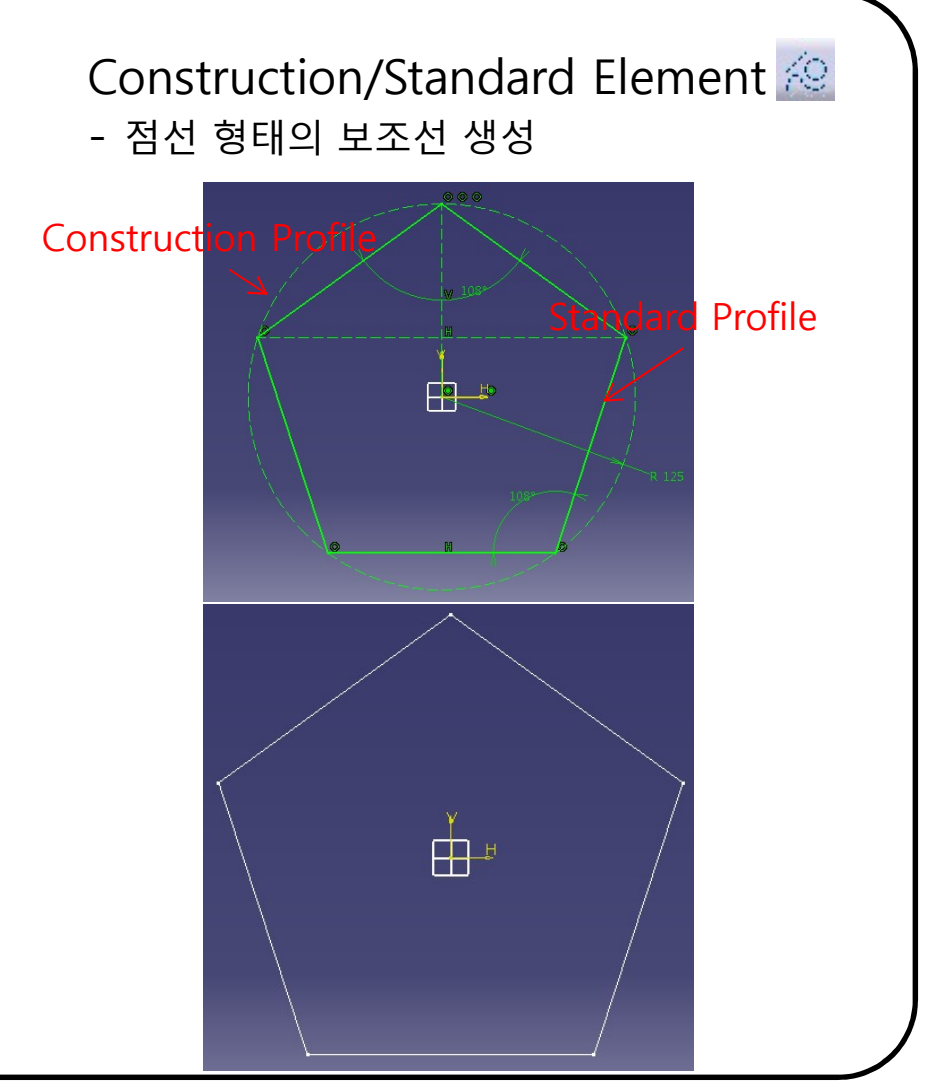

## **SKETCHER TOOLS**

Geometrical Constraints

Sketcher Work Mode

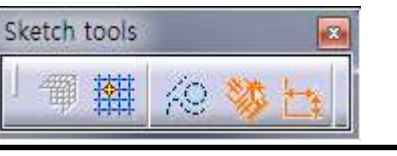

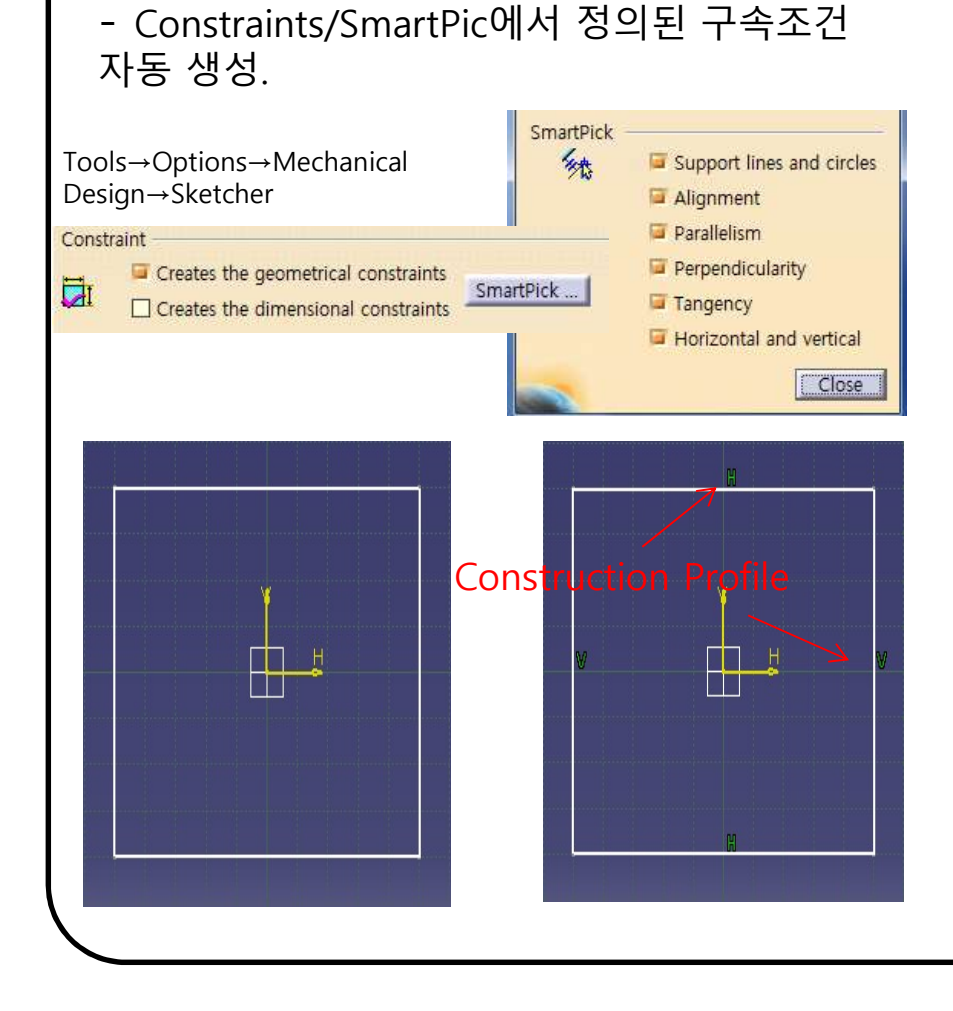

Dimensional Constraints → Sketcher Tool Bar에서 사용자가 입력한 값에 대한 치수 구속 적용 (tab 키 혹은 마우스 사용)

| 🗮 😥 👹 | t | Second Point: H: 50mm | <b>V</b> :  -40mm |
|-------|---|-----------------------|-------------------|
|       |   |                       |                   |
|       |   |                       |                   |
|       |   | 50                    |                   |
|       |   | 40                    |                   |
|       |   |                       |                   |
|       |   |                       |                   |
|       |   |                       |                   |

## **SKETCHER TOOLS**

User Selection Filter

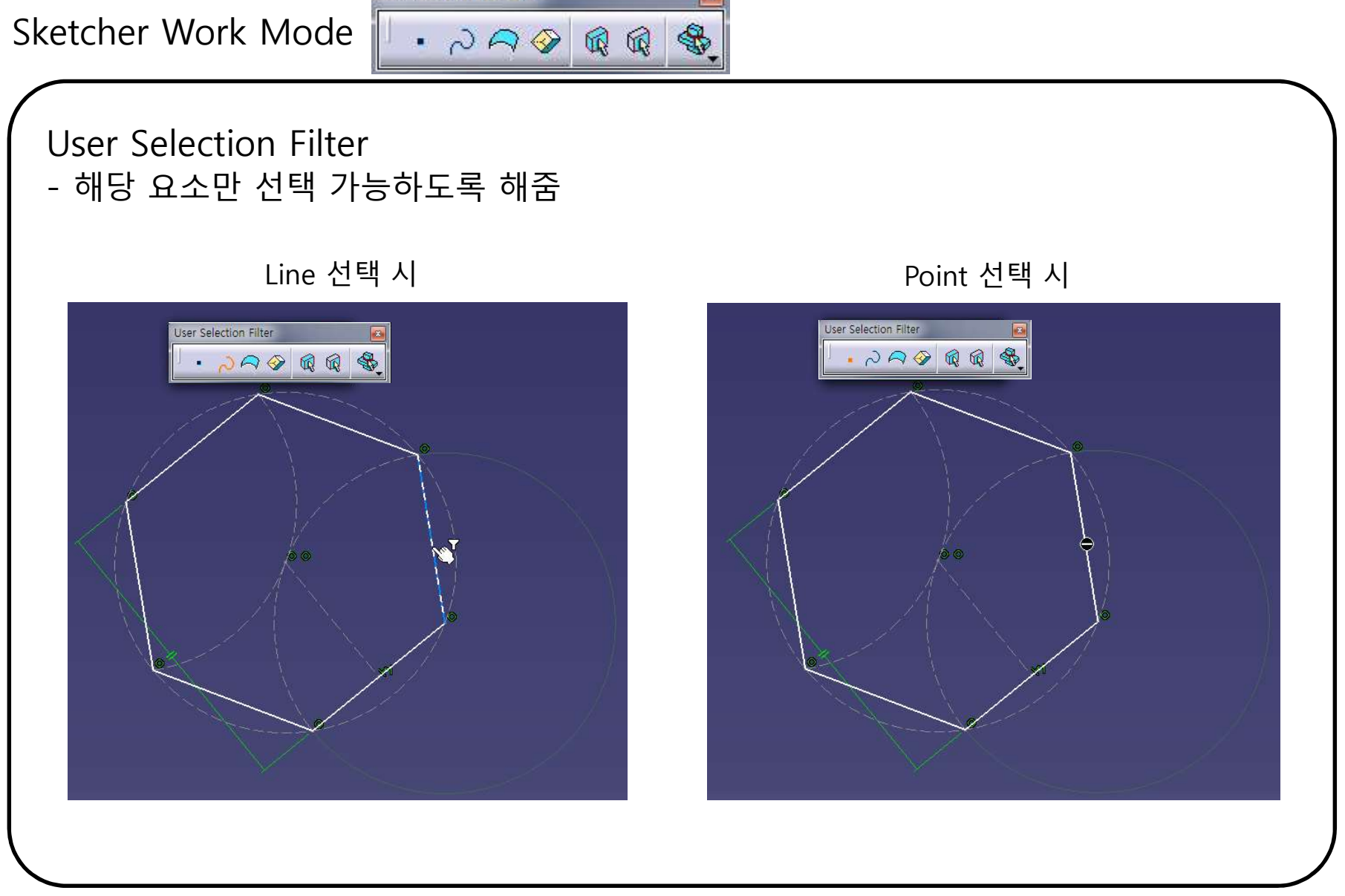

#### CONTENTS

# ✓ 시작하기

- ✓ Profile 을 이용한 스케치
- ✓ Constraint 을 이용한 스케치
- ✓ Operation 을 이용한 스케치

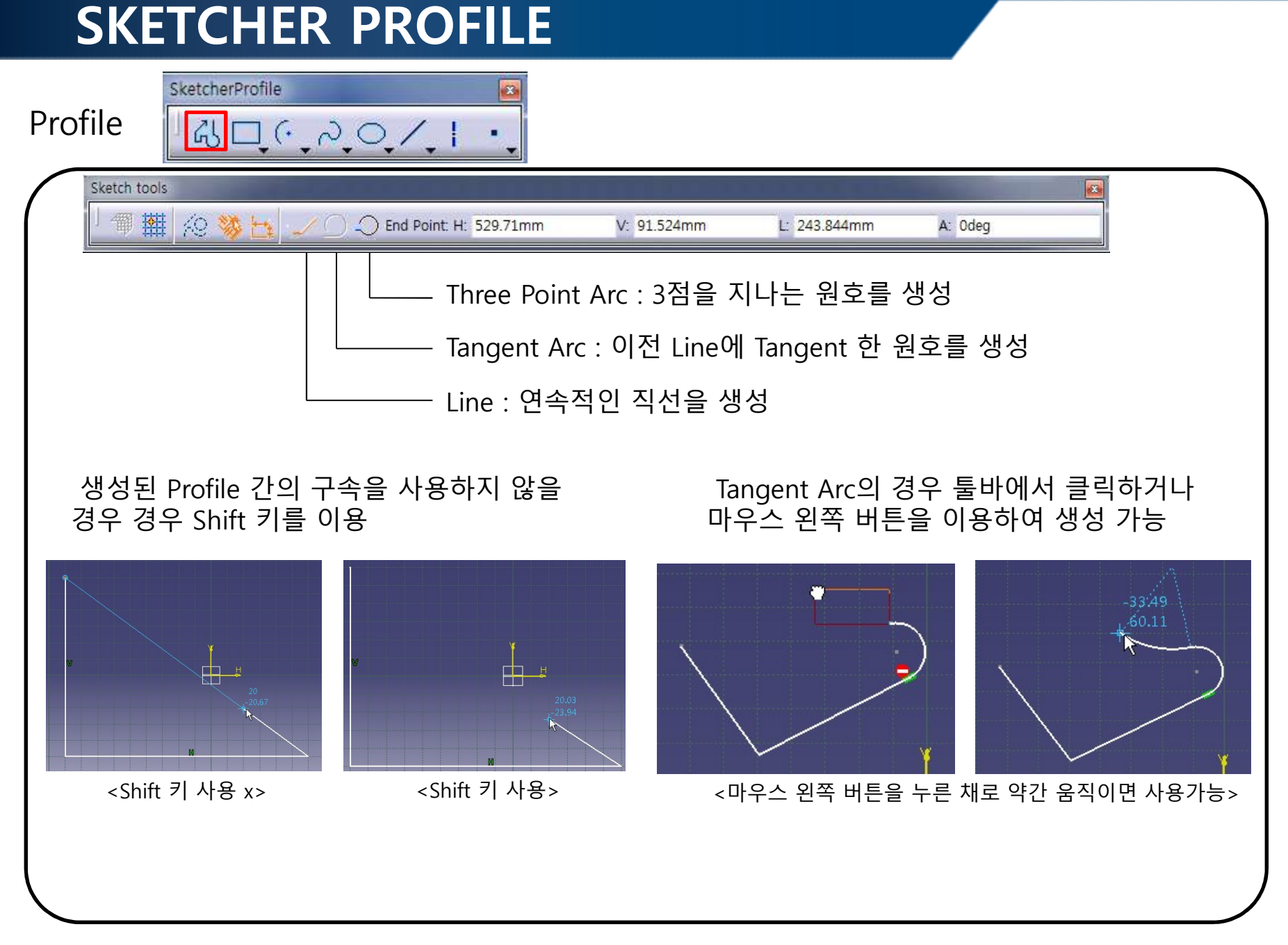

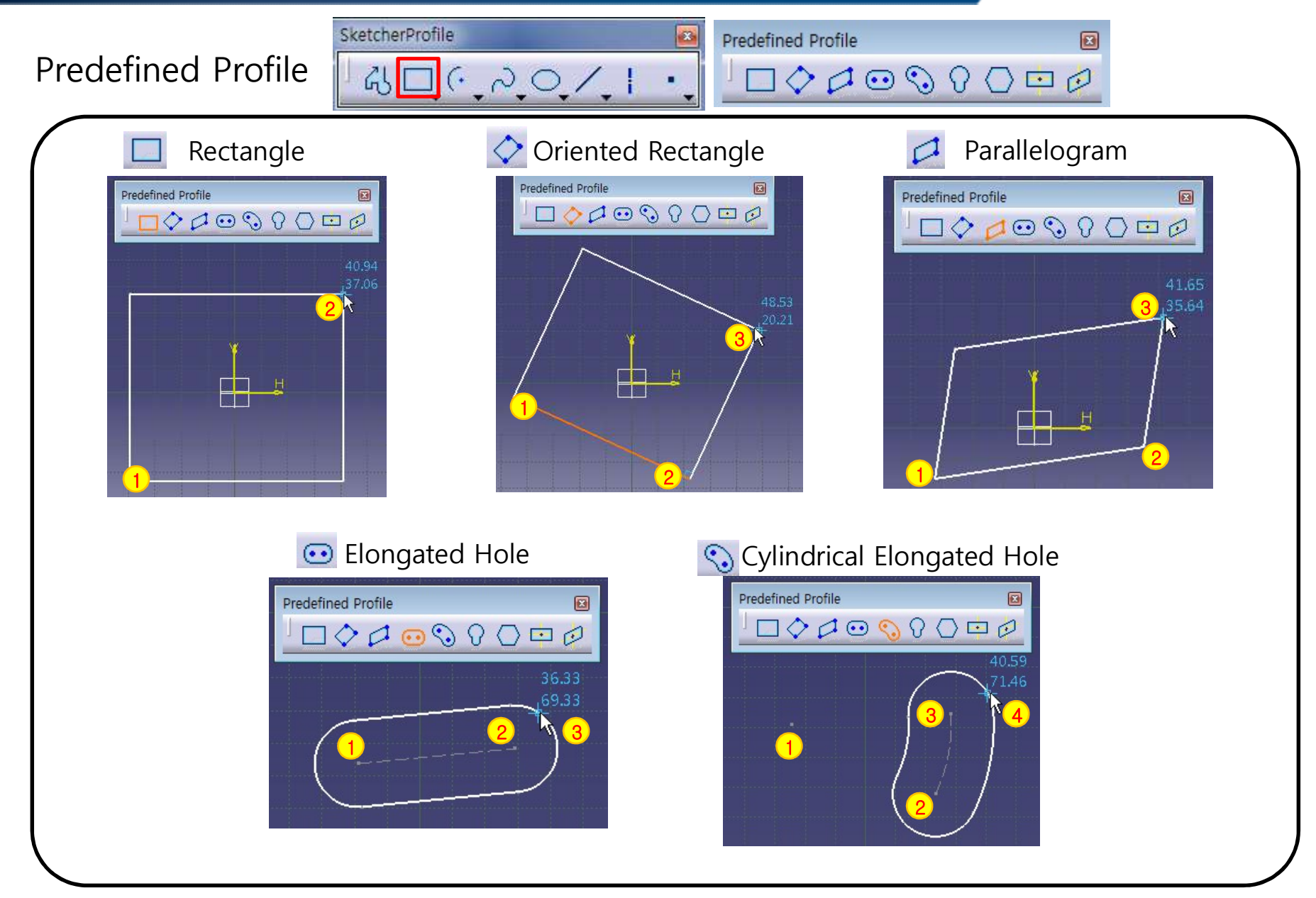

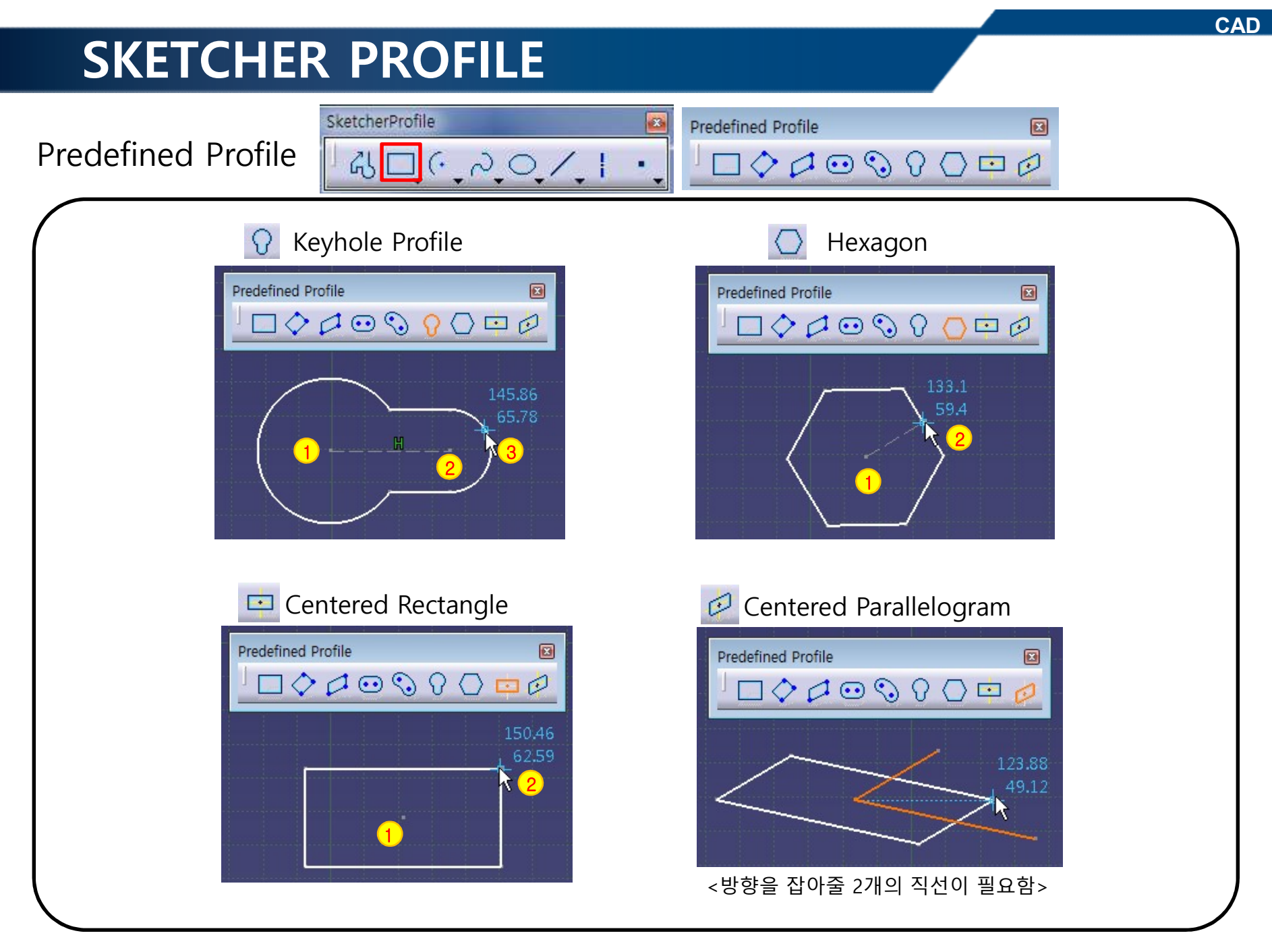

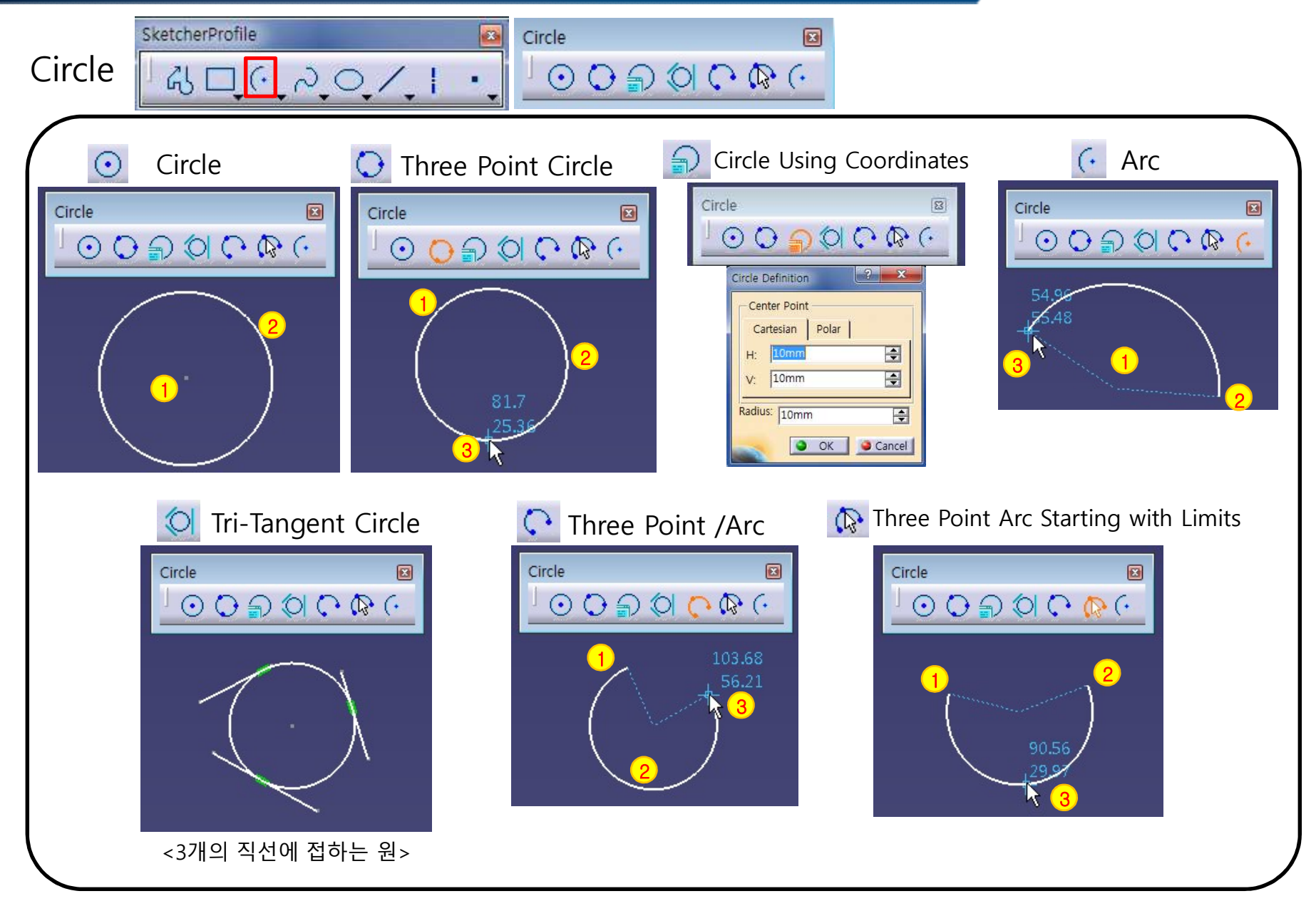

52

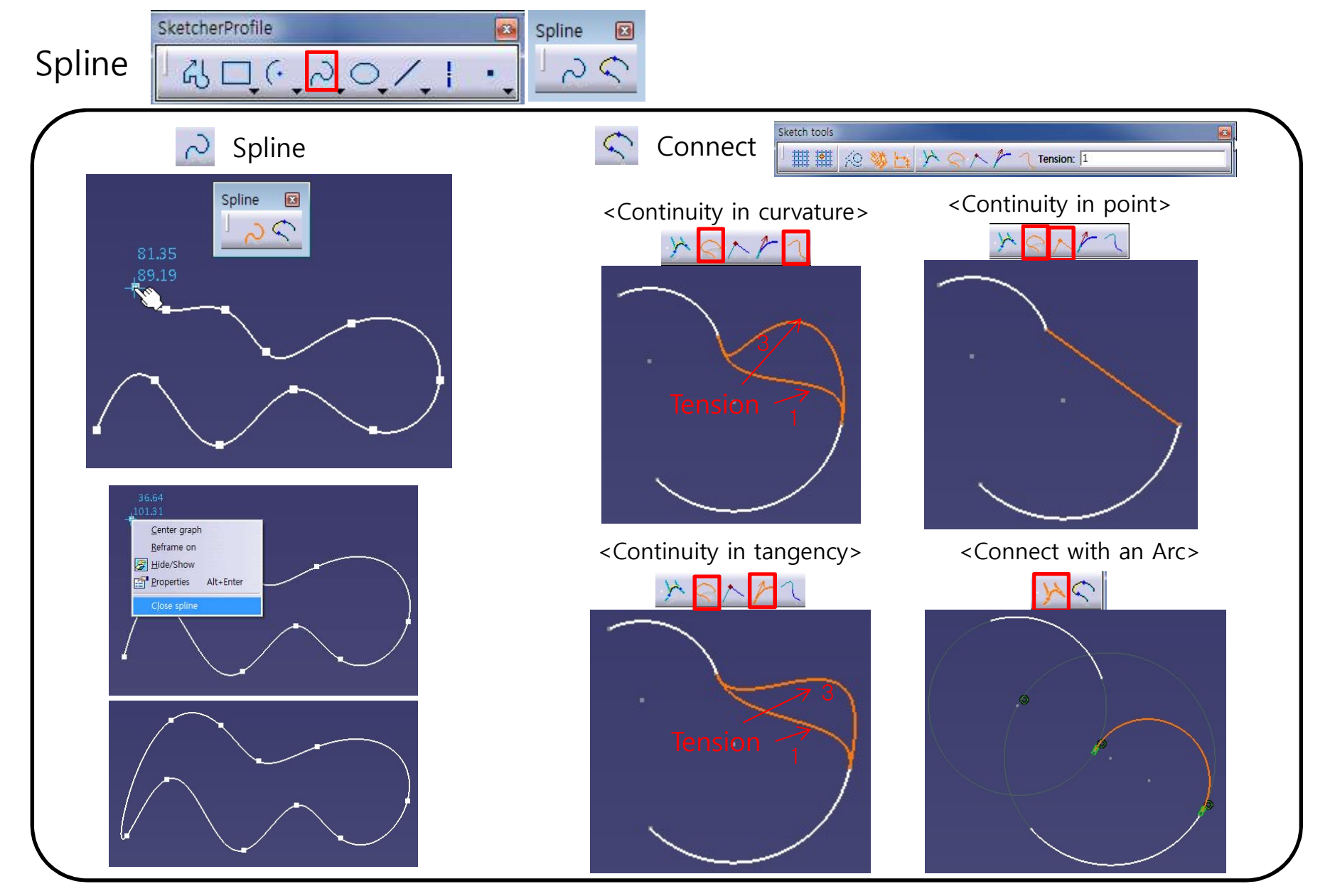

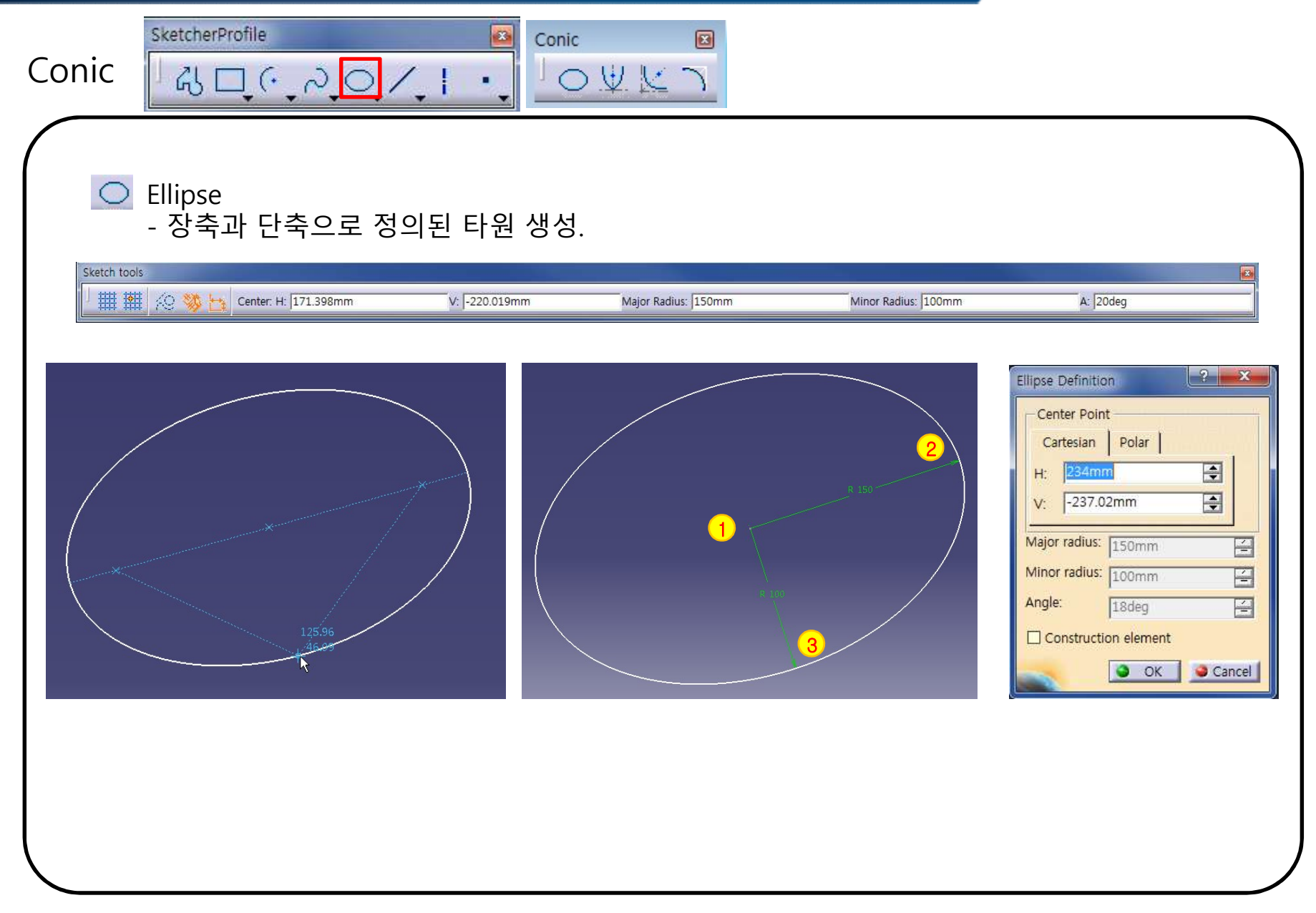

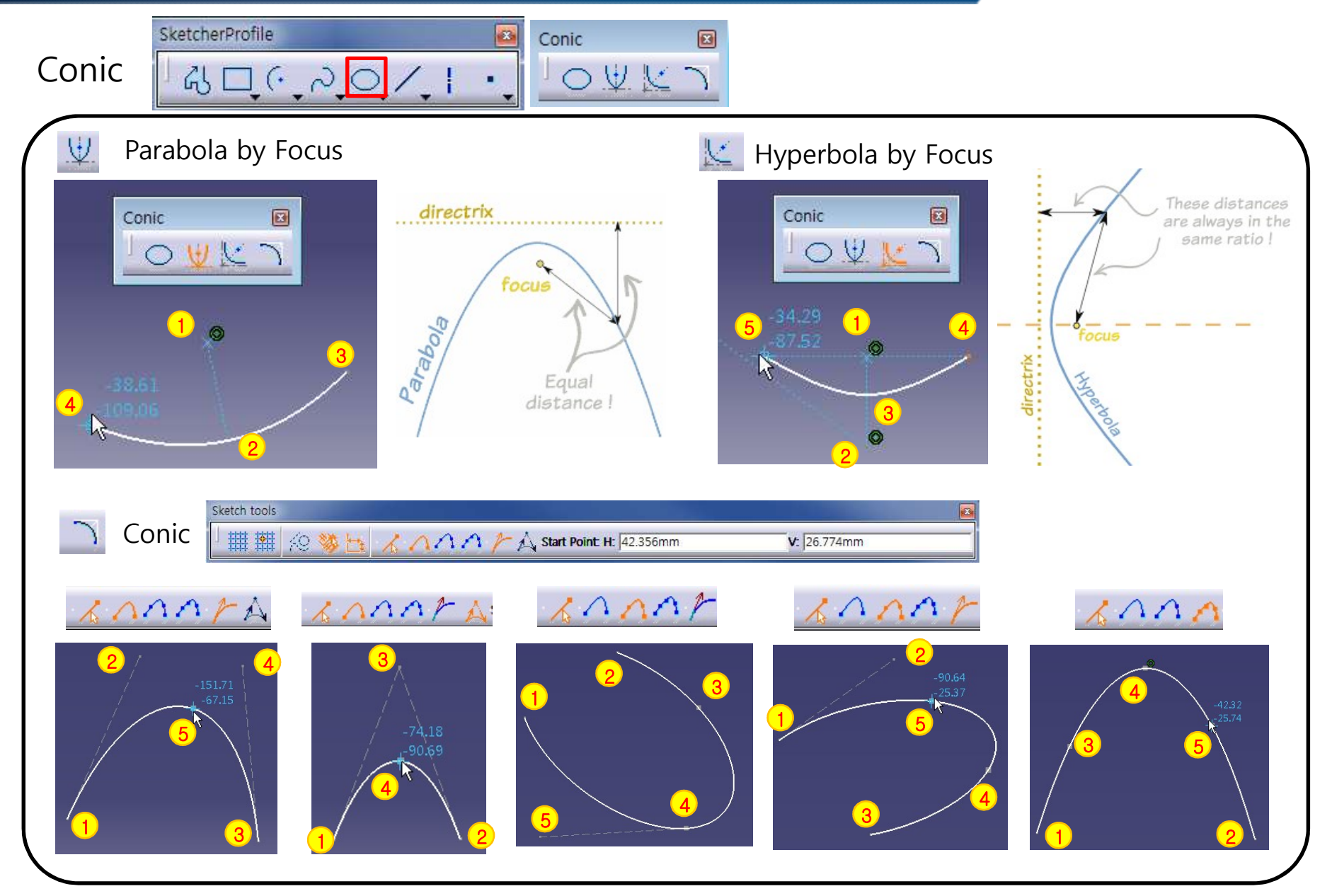

| Conic        | SketcherProfile                   |                                              |                             |
|--------------|-----------------------------------|----------------------------------------------|-----------------------------|
|              | onic                              |                                              |                             |
| Sketch tools |                                   |                                              |                             |
| ┘丗翻          | 🖗 🛞 🧏 🏒 Passing Point: H: 35.41mm | V: 100.751mm                                 | Parameter: 0.503392633      |
| Ι.           |                                   | • If parameter = 0.5,                        | parabola.                   |
|              | <mark>2</mark> /                  | <ul> <li>If 0 &lt; parameter &lt;</li> </ul> | 0.5, arc of ellipse.        |
|              | -151.71                           | • If 0.5 < parameter                         | < 1, hyperbola.             |
| 1            | 5                                 | P B                                          | $Parameter = \frac{OM}{OT}$ |

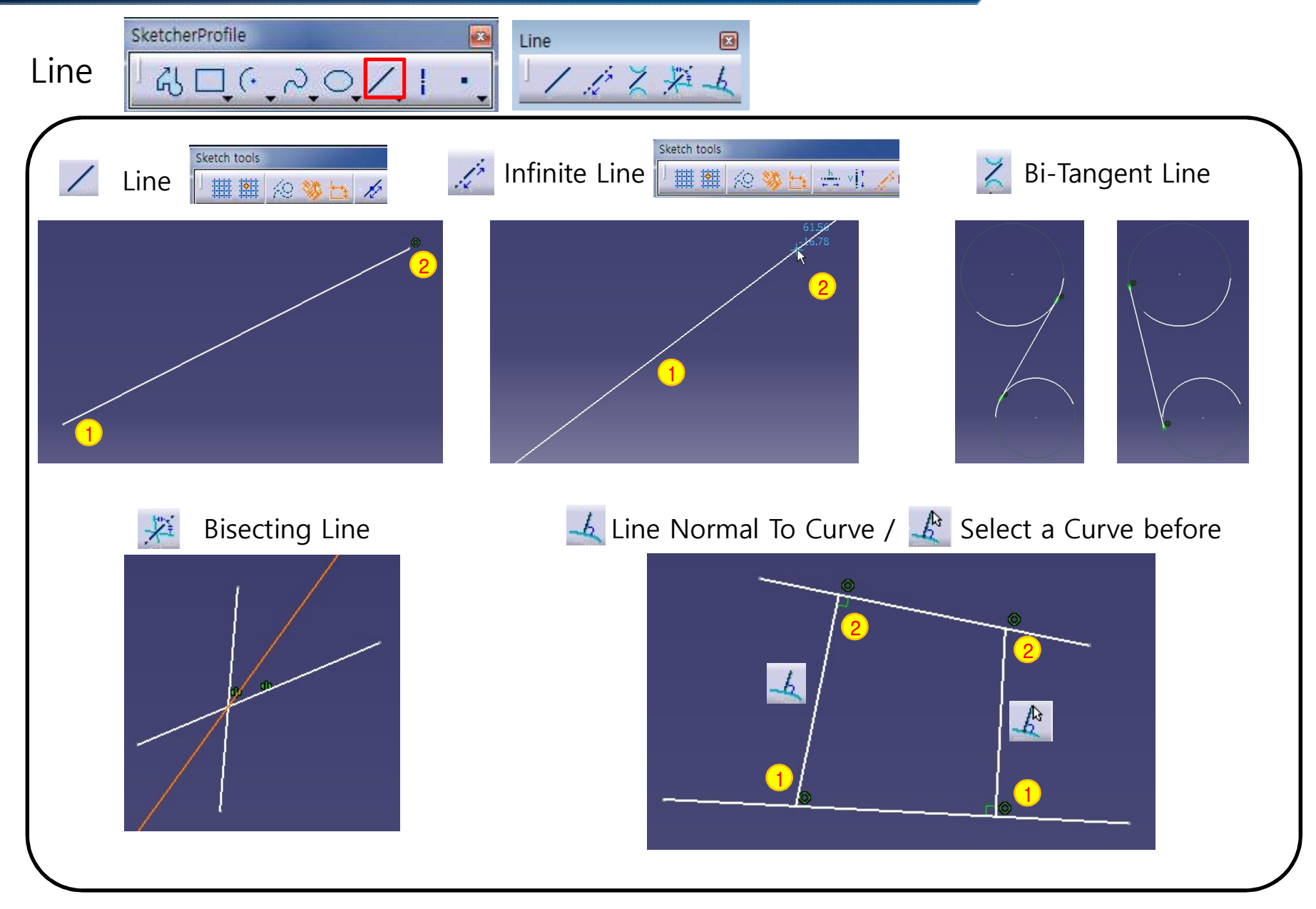

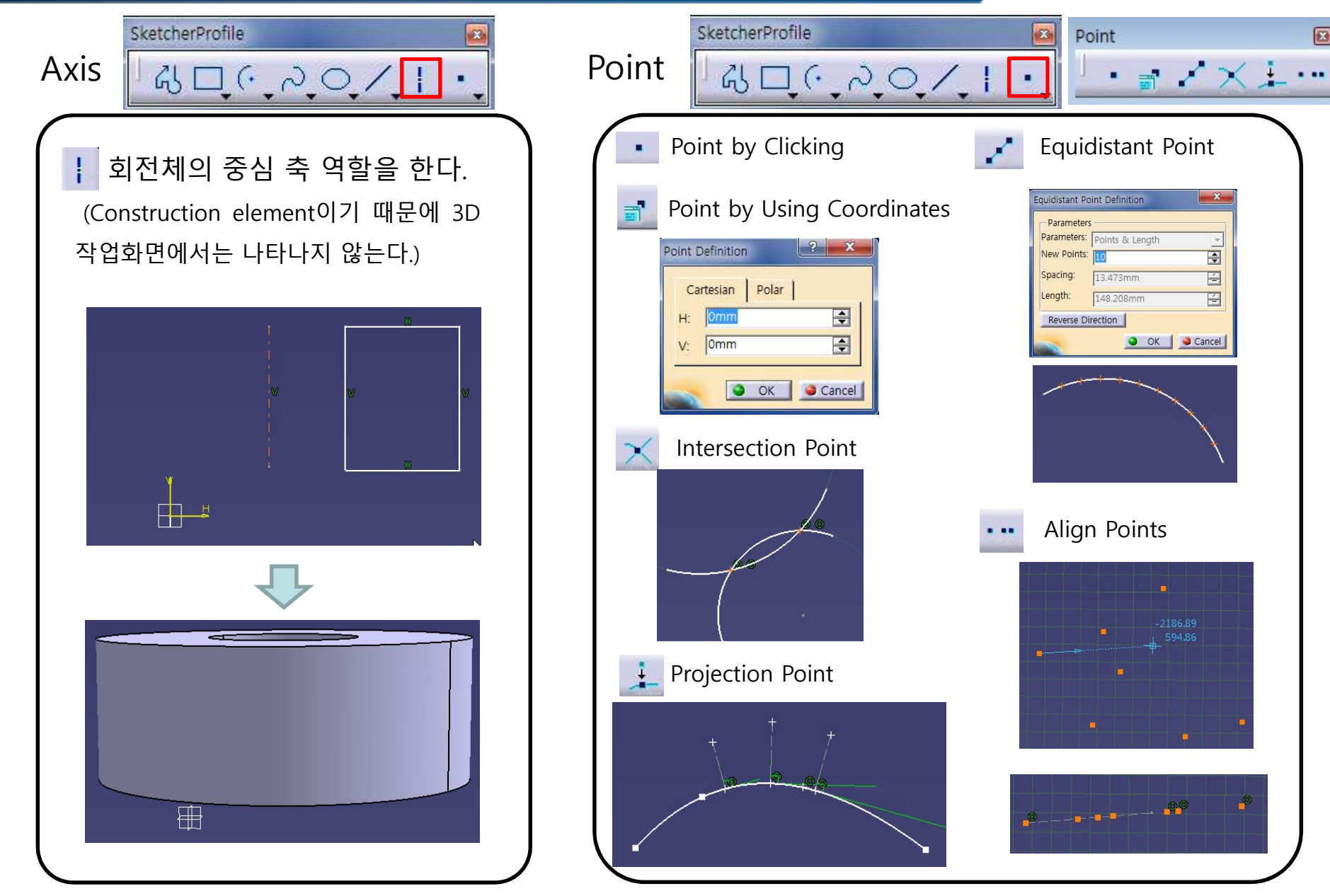

CAD

X

\$

-

4

#### Piston Connecting Rod

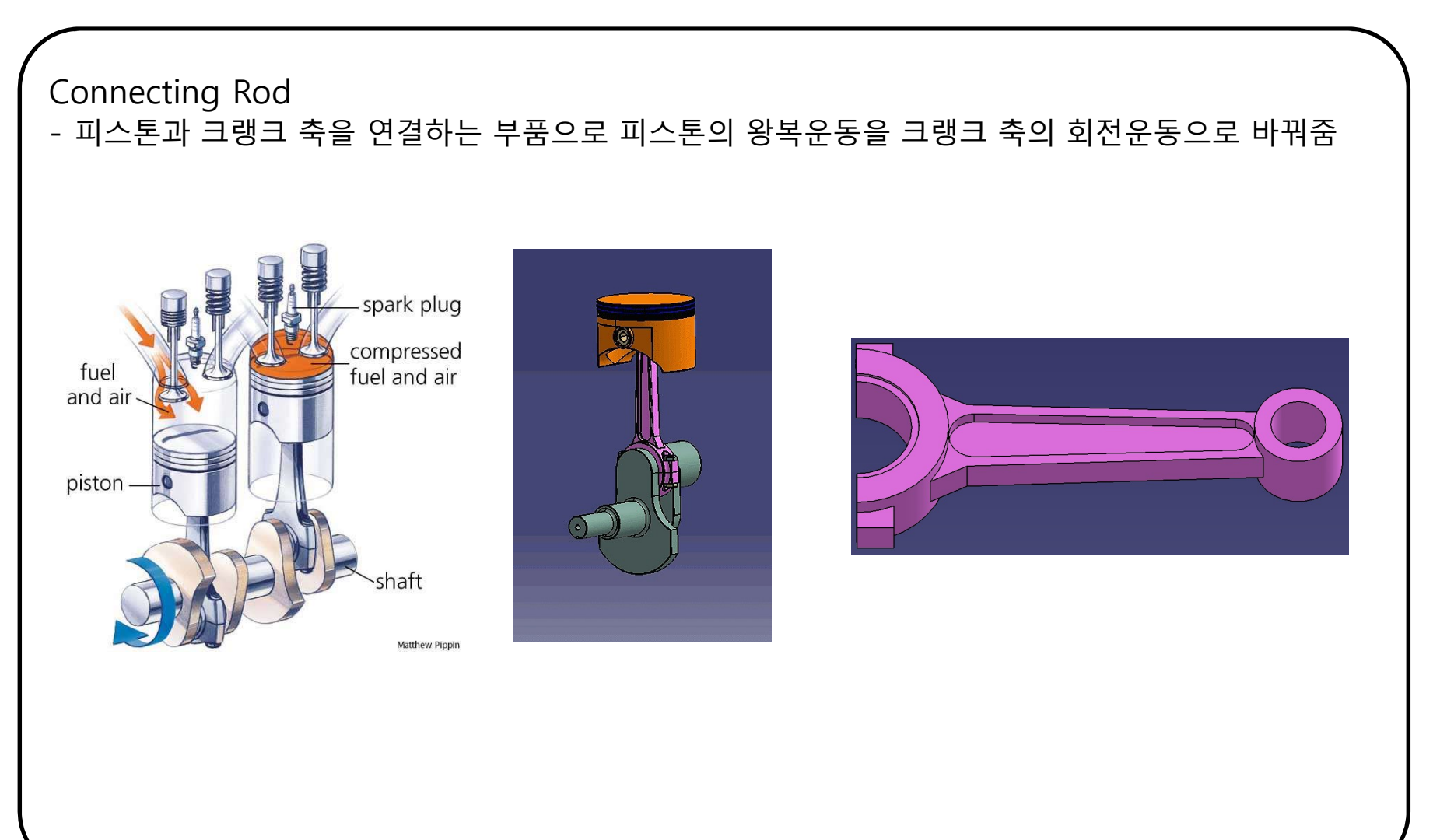

#### Piston Connecting Rod

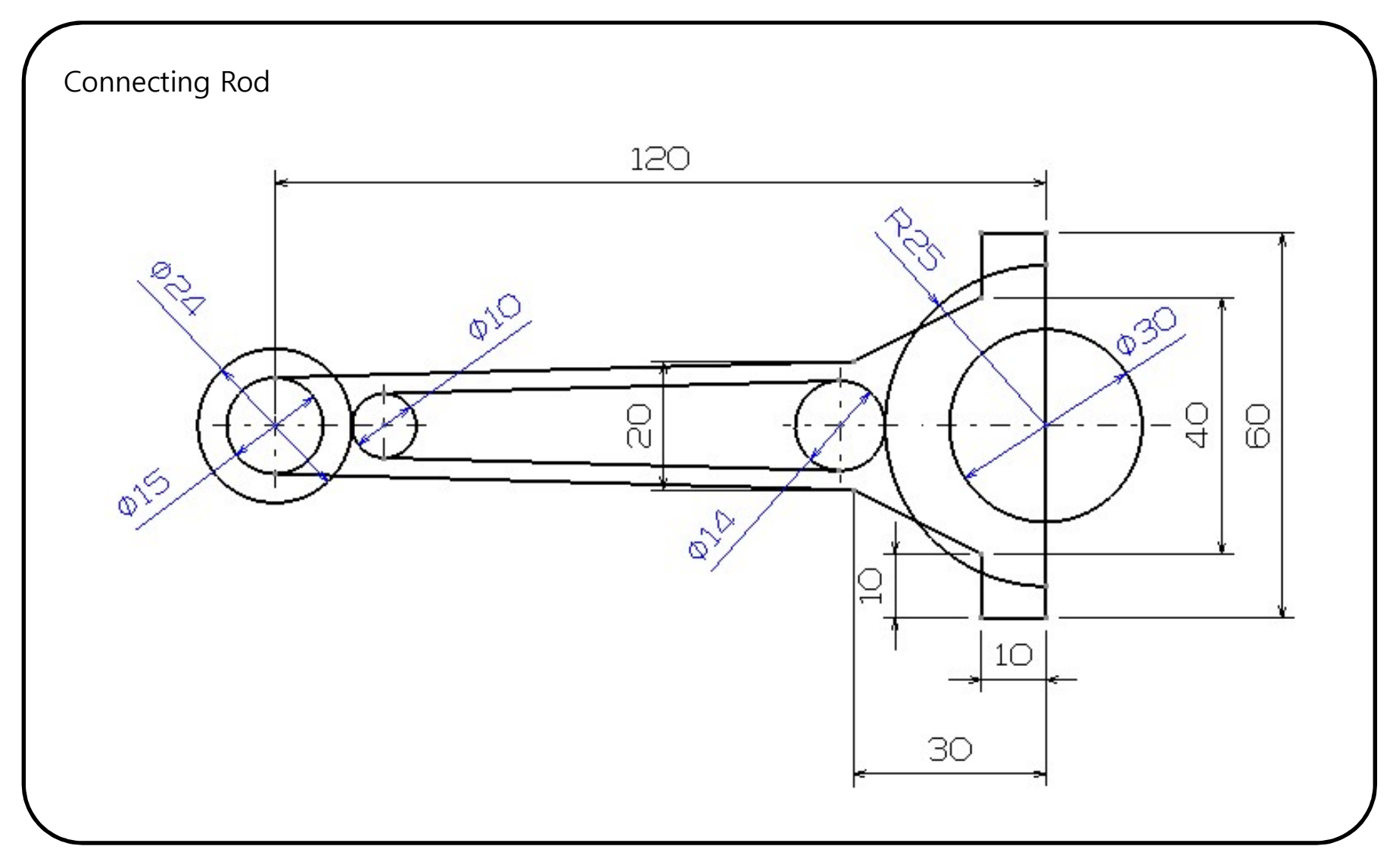

#### CONTENTS

# ✓ 시작하기

- ✓ Profile 을 이용한 스케치
- ✓ Constraint 을 이용한 스케치
- ✓ Operation 을 이용한 스케치

#### Sketcher Constraint

- 구속조건을 부여하여 스케치가 정확한 값/위치를 갖도록 함

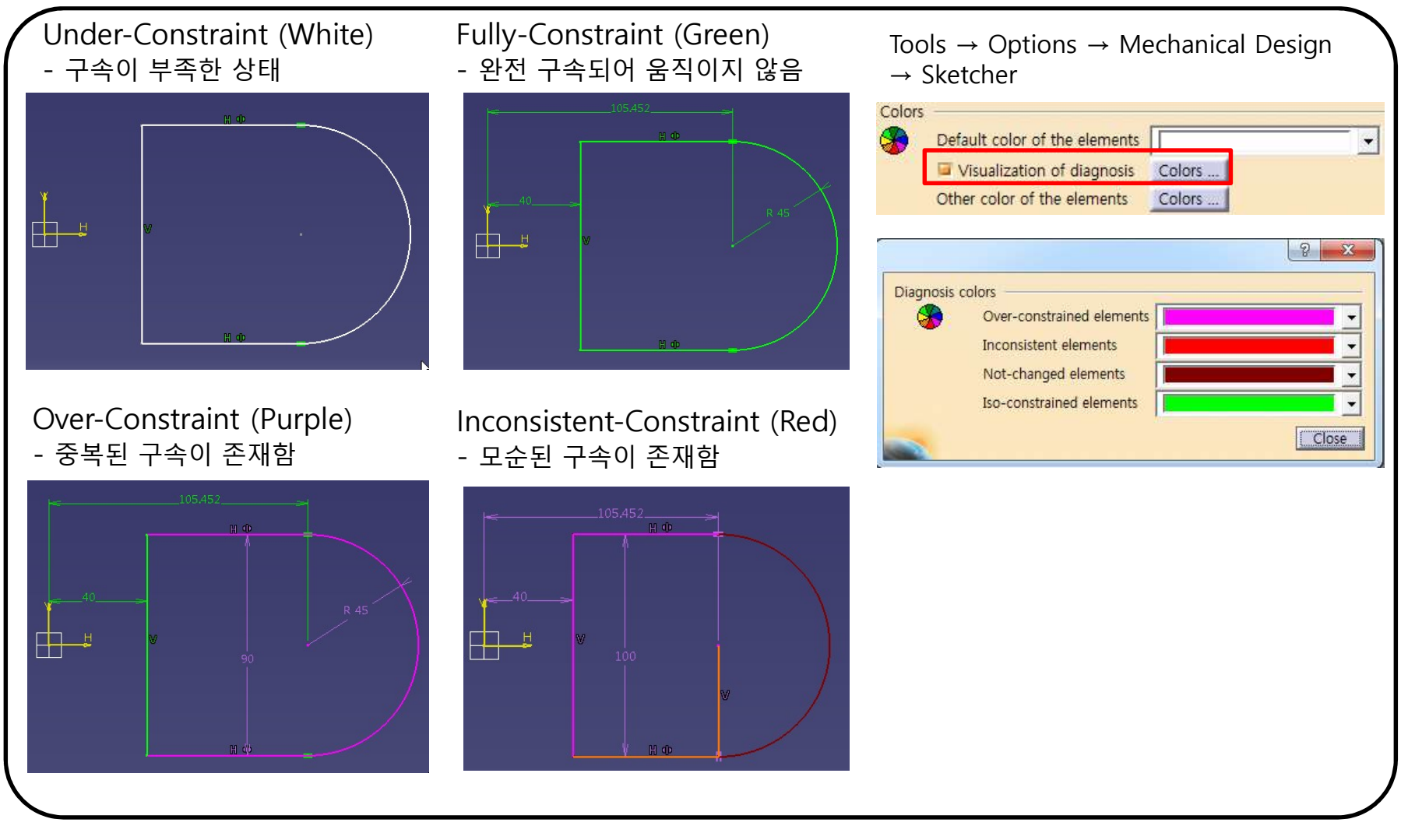

SketcherConstraint SketcherConstraint

Constraints Defined in Dialog Box **T** 

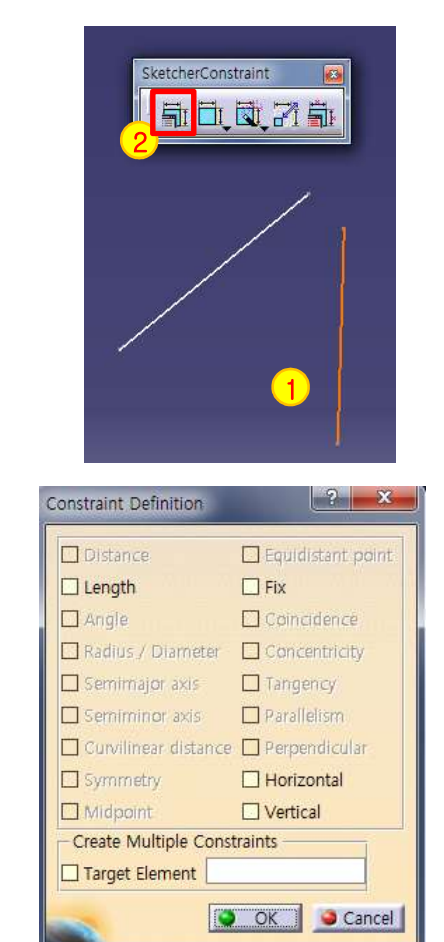

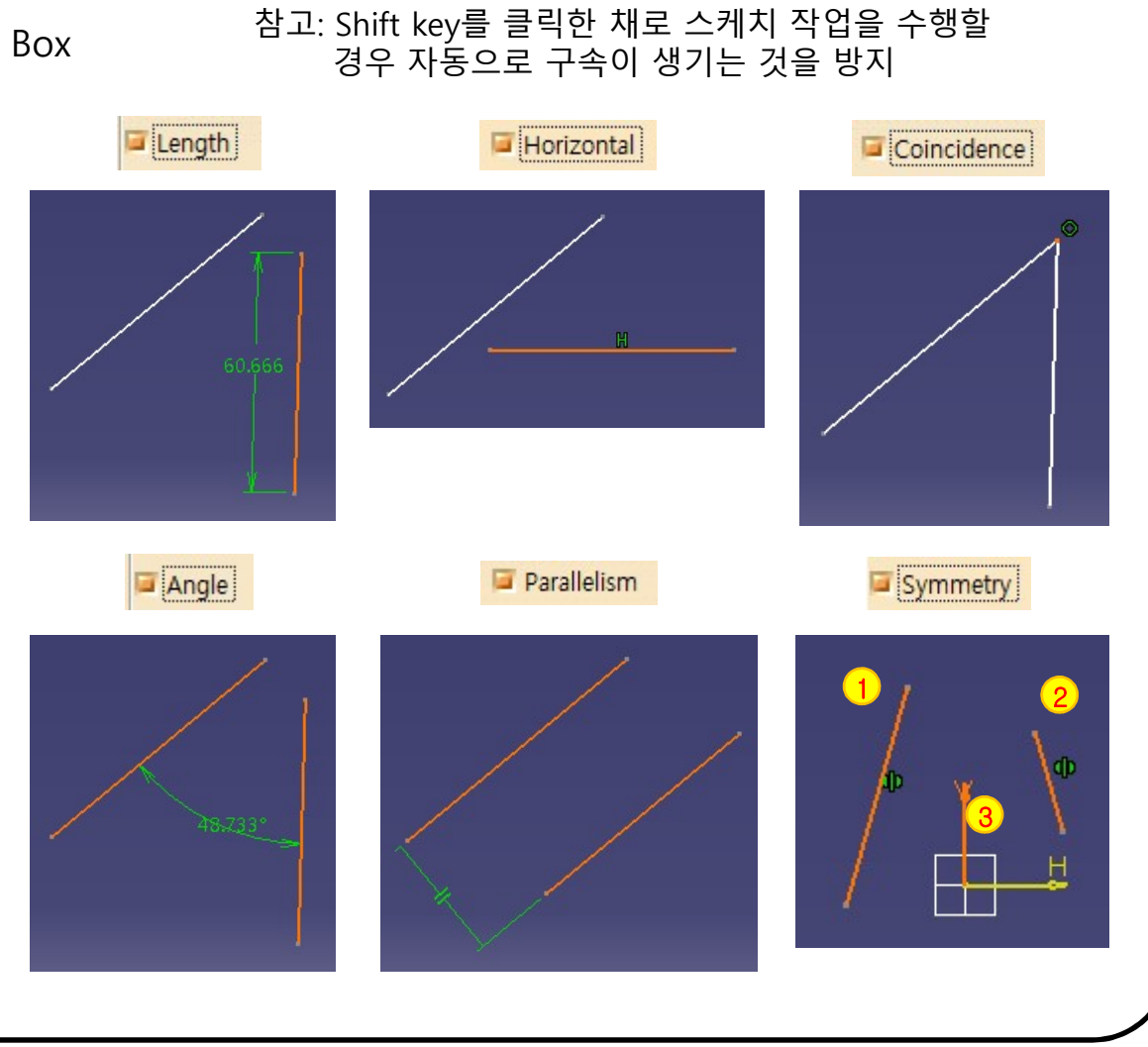

SketcherConstraint 🔲 🚉 🖉 🚮

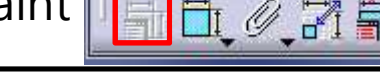

SketcherConstraint

#### **I** Constraints Defined in Dialog Box

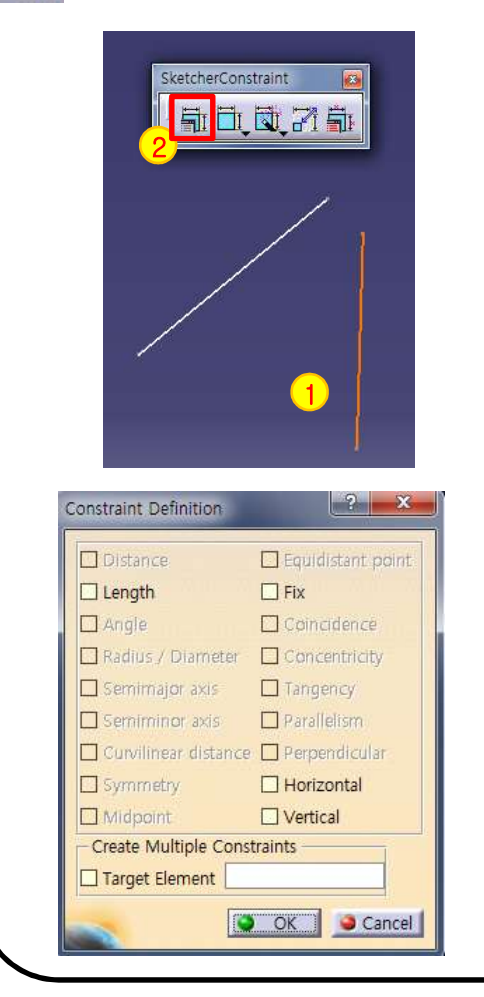

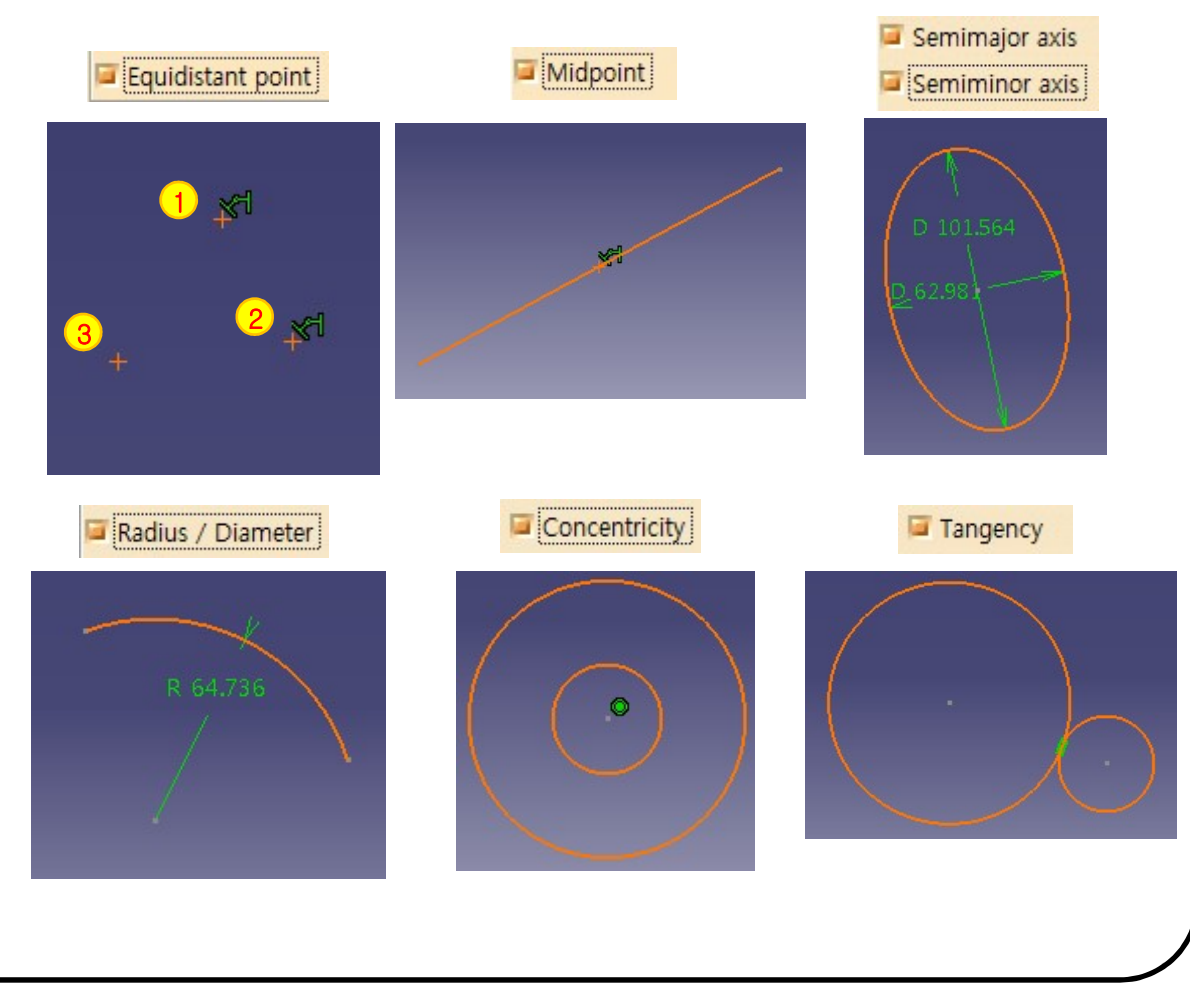

64

SketcherConstraint

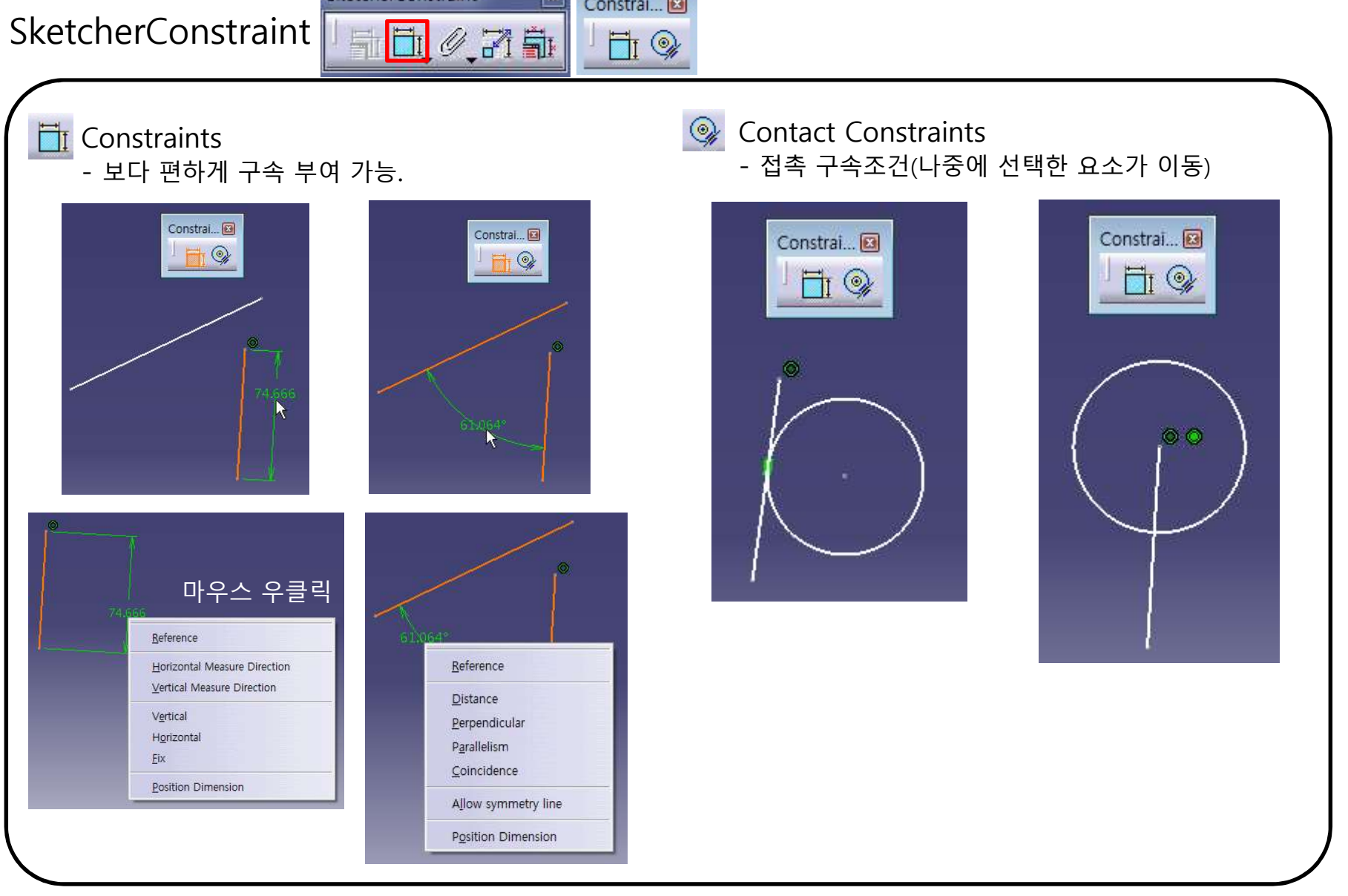

Constrai... 🖂

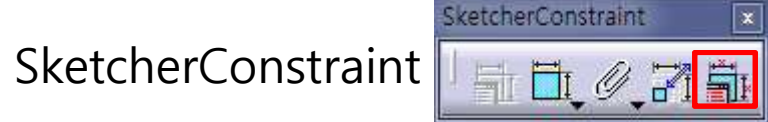

#### Edit-Multi Constraints - 여러 구속조건을 한번에 편집가능.

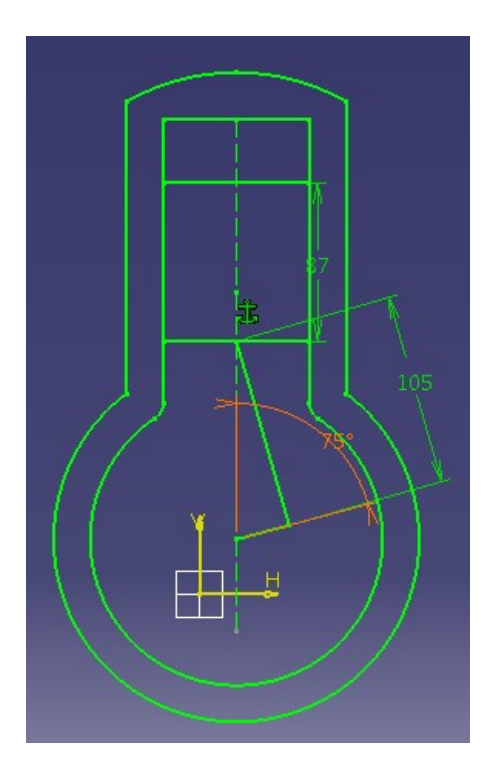

| Constraints   | Initial Values | Current Values | Max Tolerance | Min Tolerance    | -   |
|---------------|----------------|----------------|---------------|------------------|-----|
| Angle.54      | 75deg          | 75deg          |               |                  |     |
| Radius.52     | 120.842mm      | 120.842mm      |               |                  |     |
| Offset.50     | 10mm           | 10mm           |               |                  |     |
| Offset.49     | 20mm           | 20mm           |               |                  | 111 |
| Offset.47     | 20mm           | 20mm           |               |                  |     |
| Offset.36     | 230mm          | 230mm          |               |                  |     |
| Radius.34     | 10mm           | 10mm           |               |                  |     |
| Radius.32     | 80mm           | 80mm           |               |                  |     |
| Offset.30     | 80mm           | 80mm           |               |                  |     |
| Length.15     | 30mm           | 30mm           |               |                  | -   |
| Current value | 75deg          | •              | Restore       | Initial Value    |     |
| Maximum tol   | erance Odeg    | ÷              | 1             |                  |     |
| vinimum tole  | erance Odeq    | -              | Restore In    | itial Tolerances | _   |

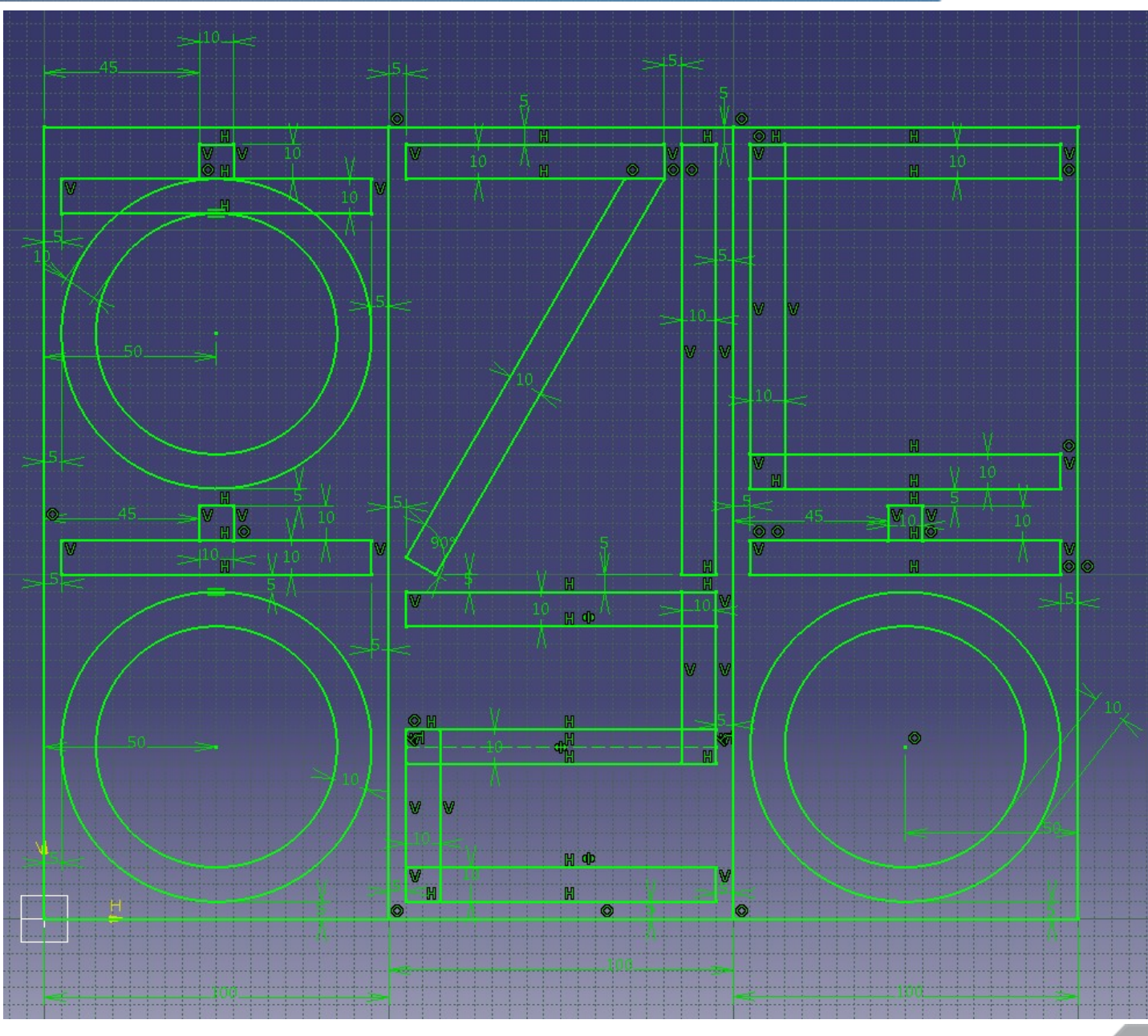

# 실습 과제 1

• 예제에 했던 방법으로 자신의 이름을 스케치 해보기

(<u>ftp://cdl.hanyang.ac.kr</u> 의 CAD → HW → Week → '학번\_이름(영문)\_과제번호' 형태로 업로드)

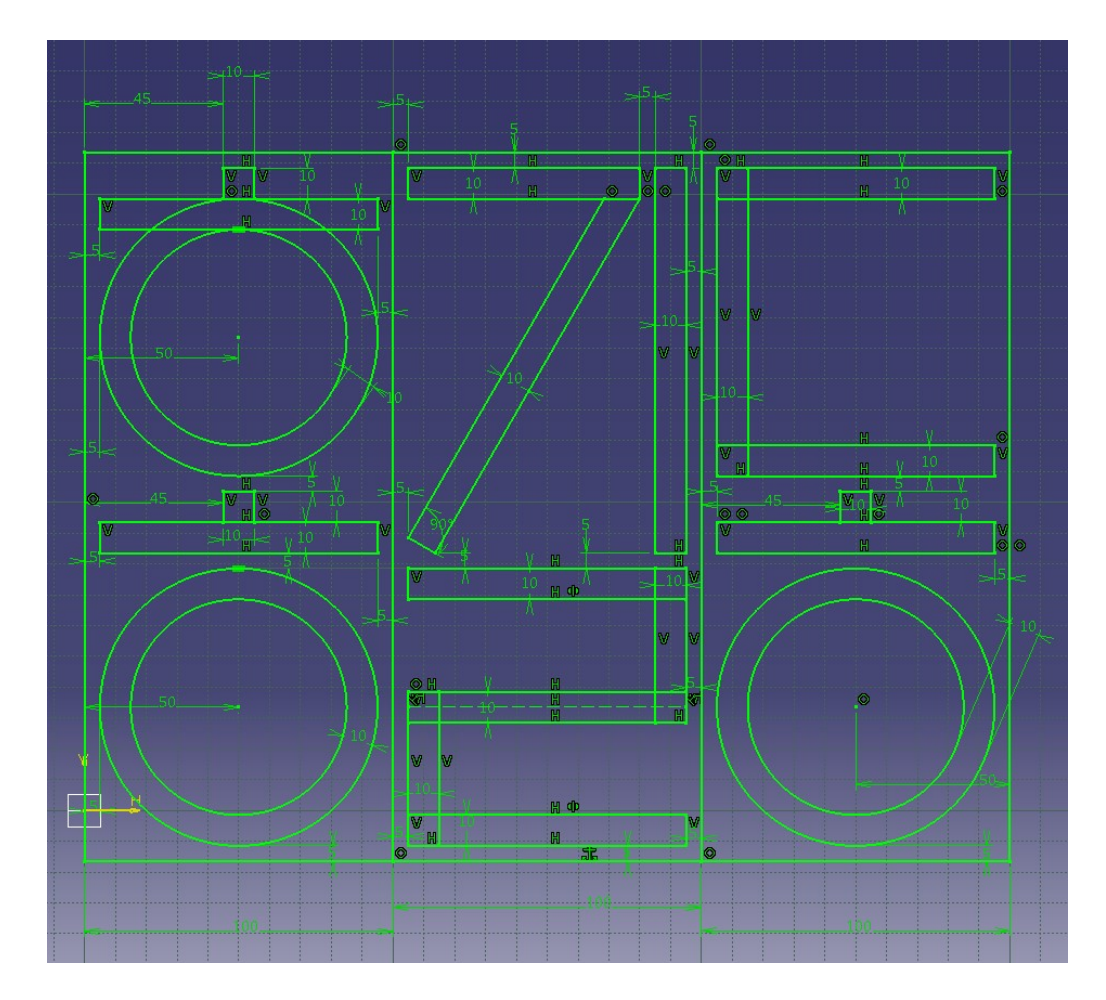

# 실습 과제 2

• 아래의 도면을 보고 스케치 해보기

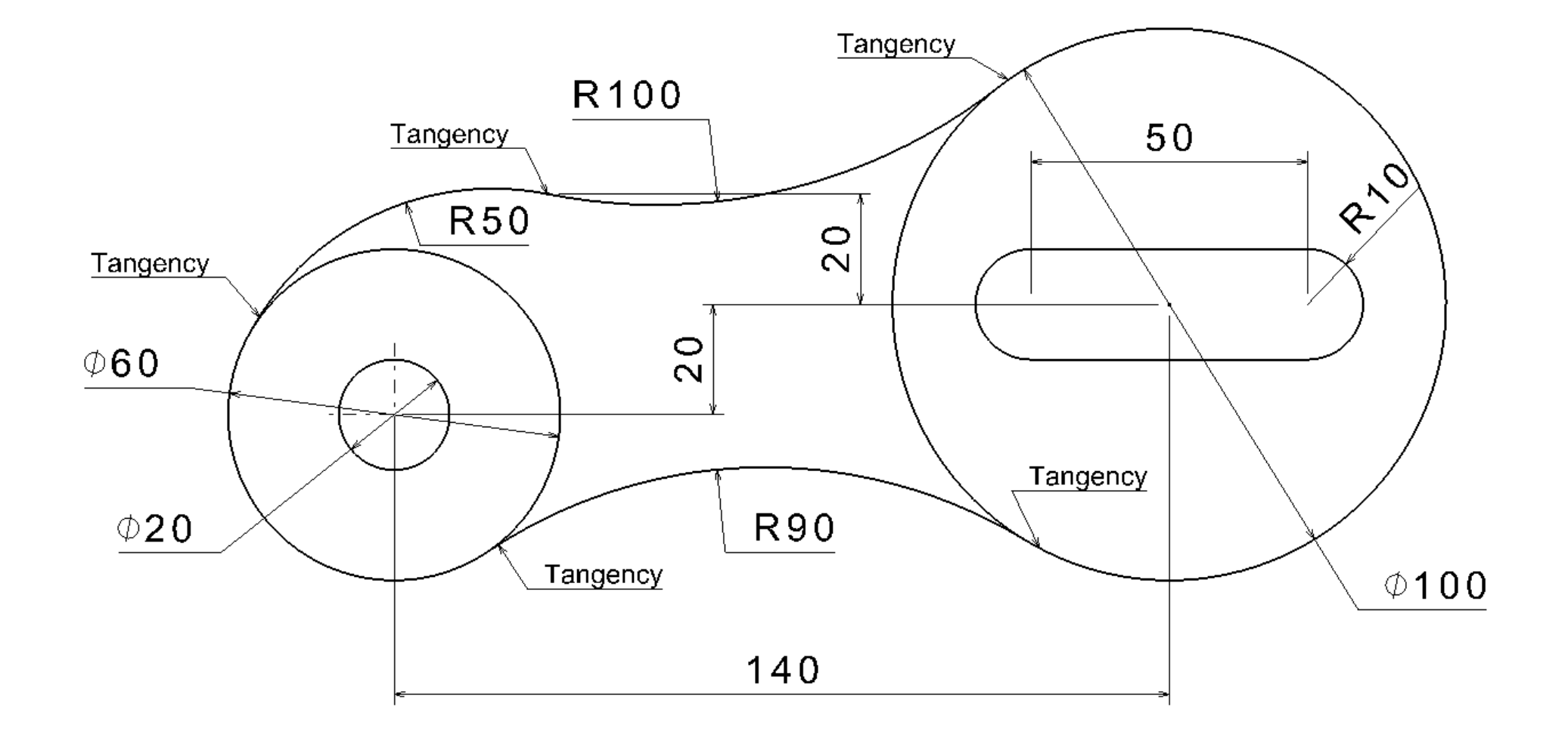

#### CONTENTS

# ✓ 시작하기

- ✓ Profile 을 이용한 스케치
- ✓ Constraint 을 이용한 스케치
- ✓ Operation 을 이용한 스케치

Corner/Chamfer

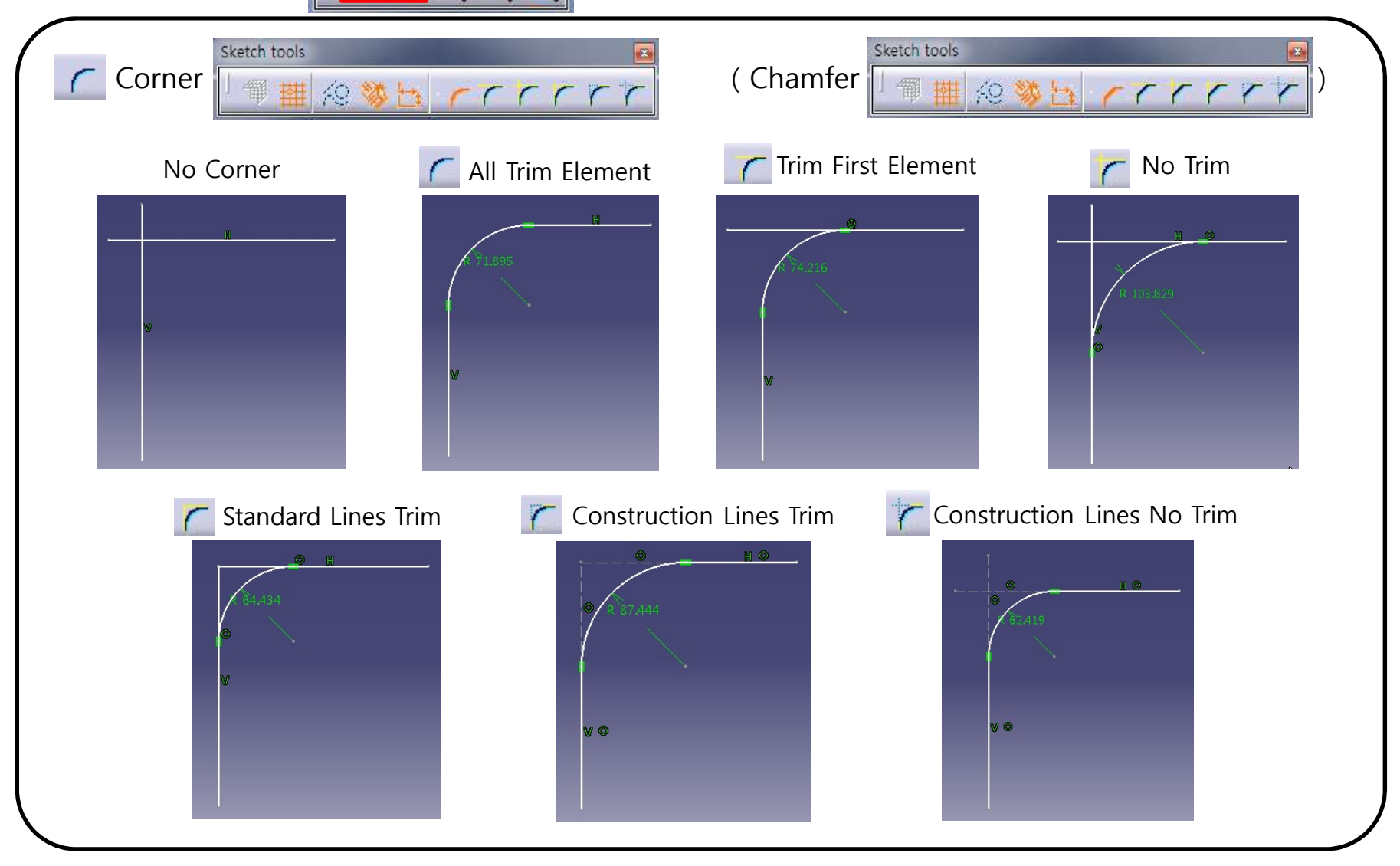

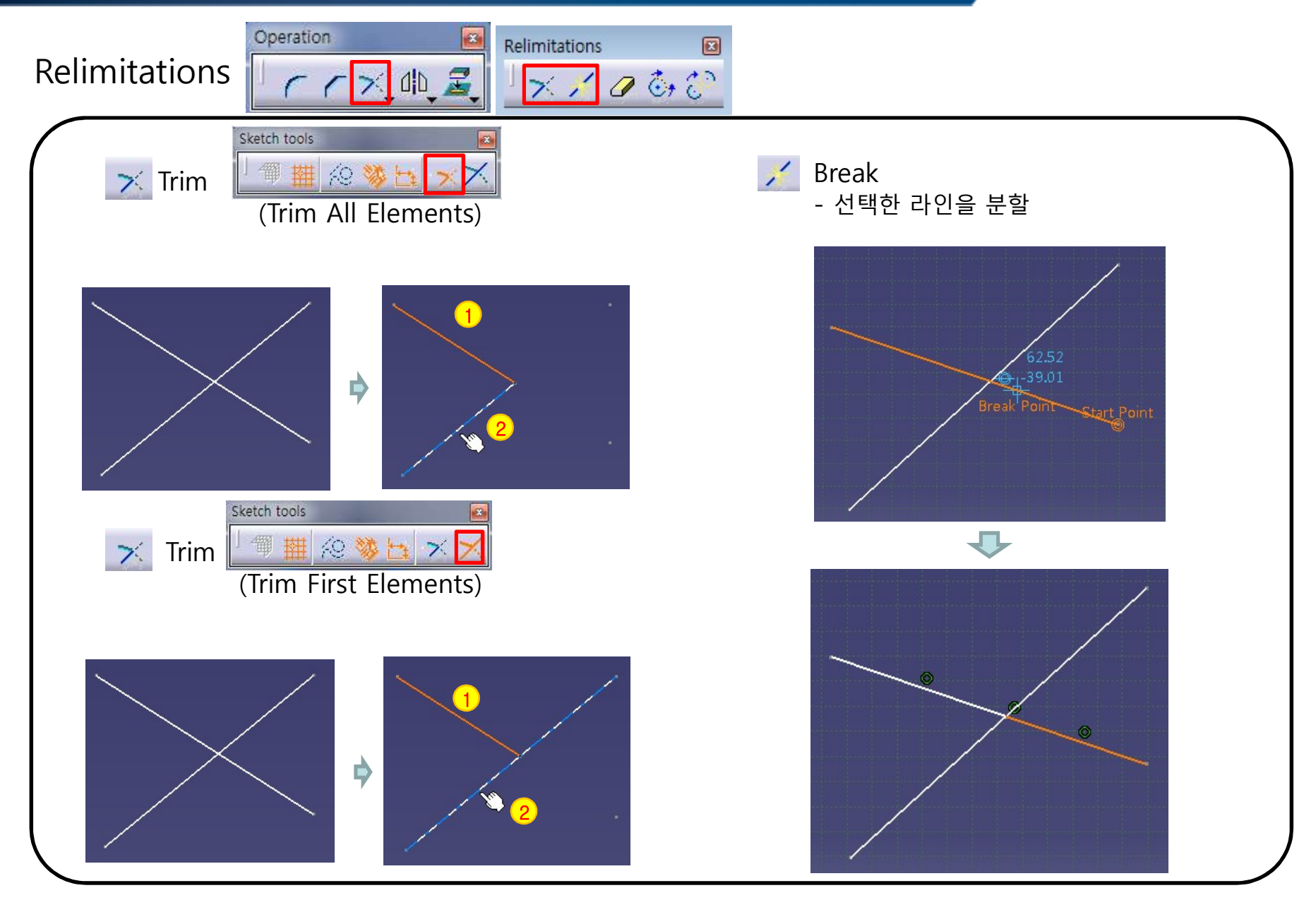

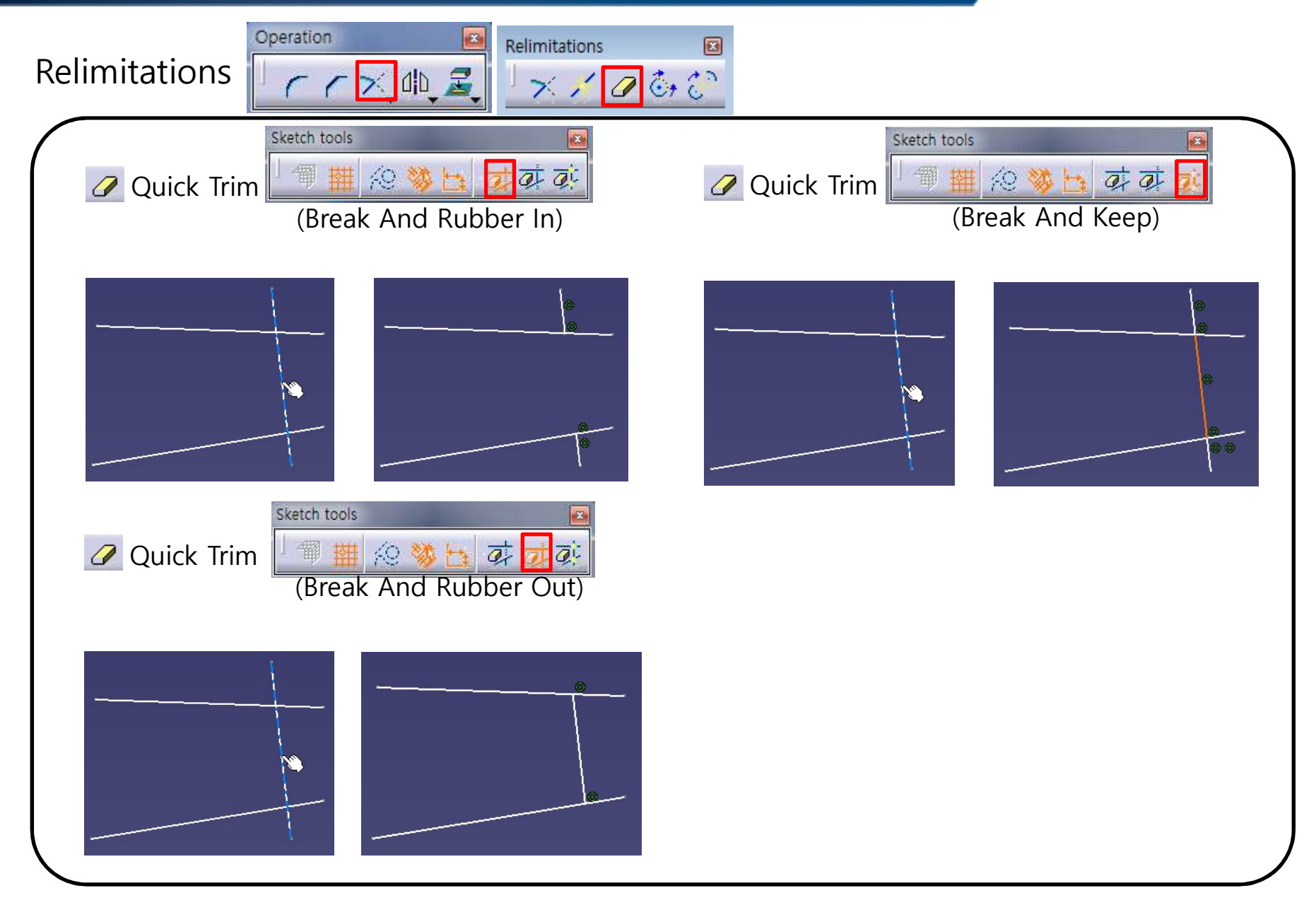

# Relimitations

**SKETCHER OPERATION** 

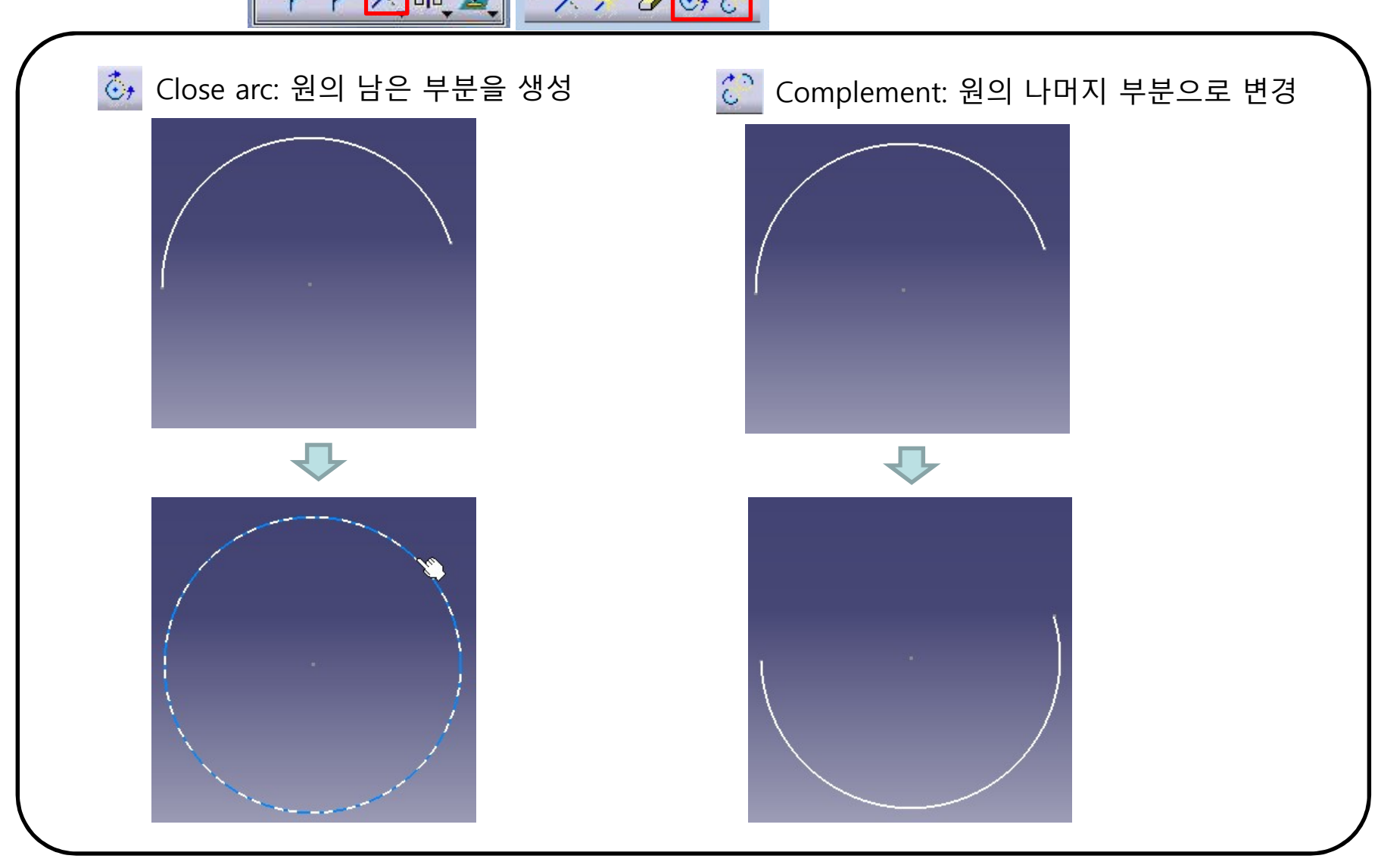

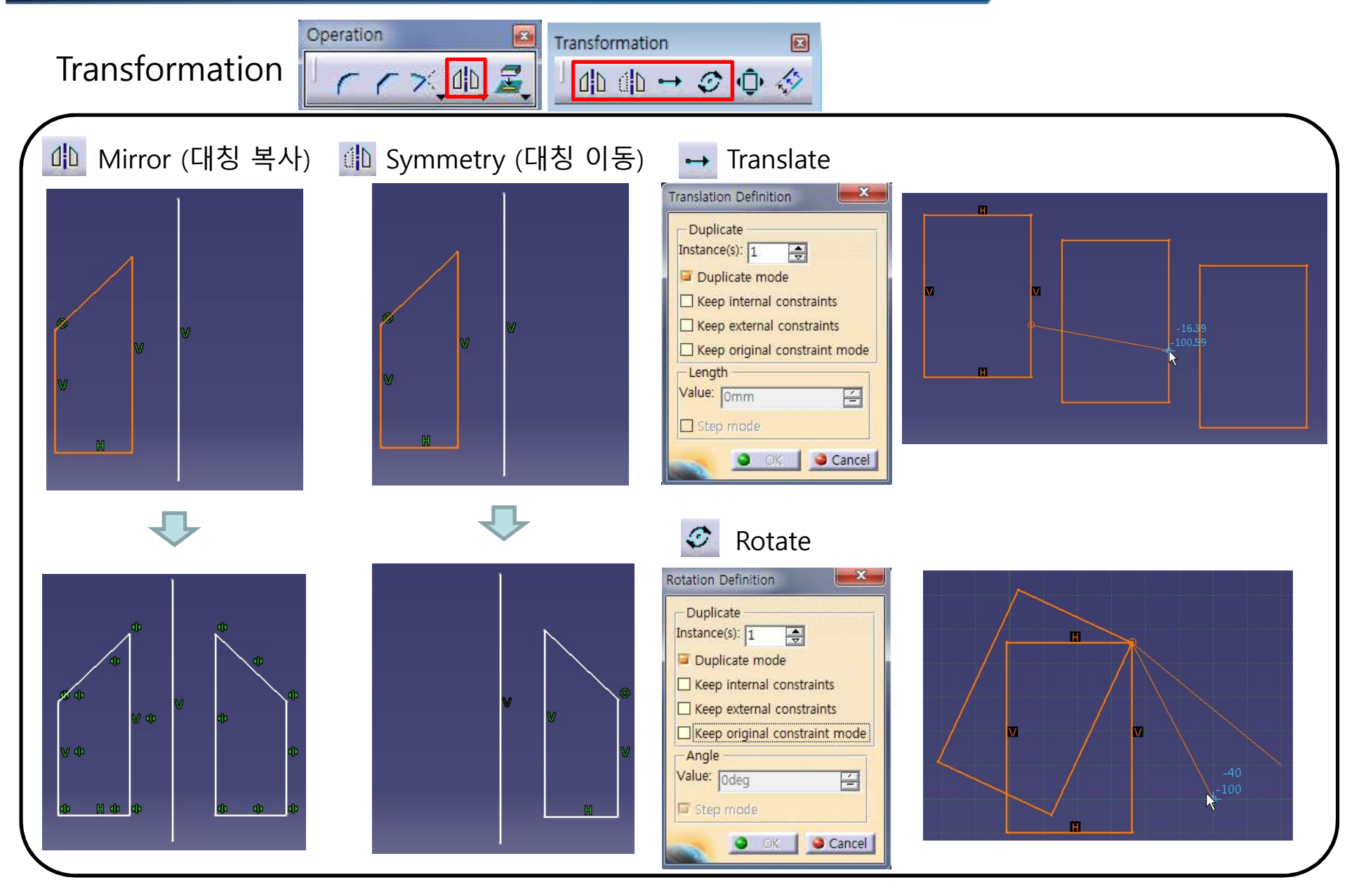

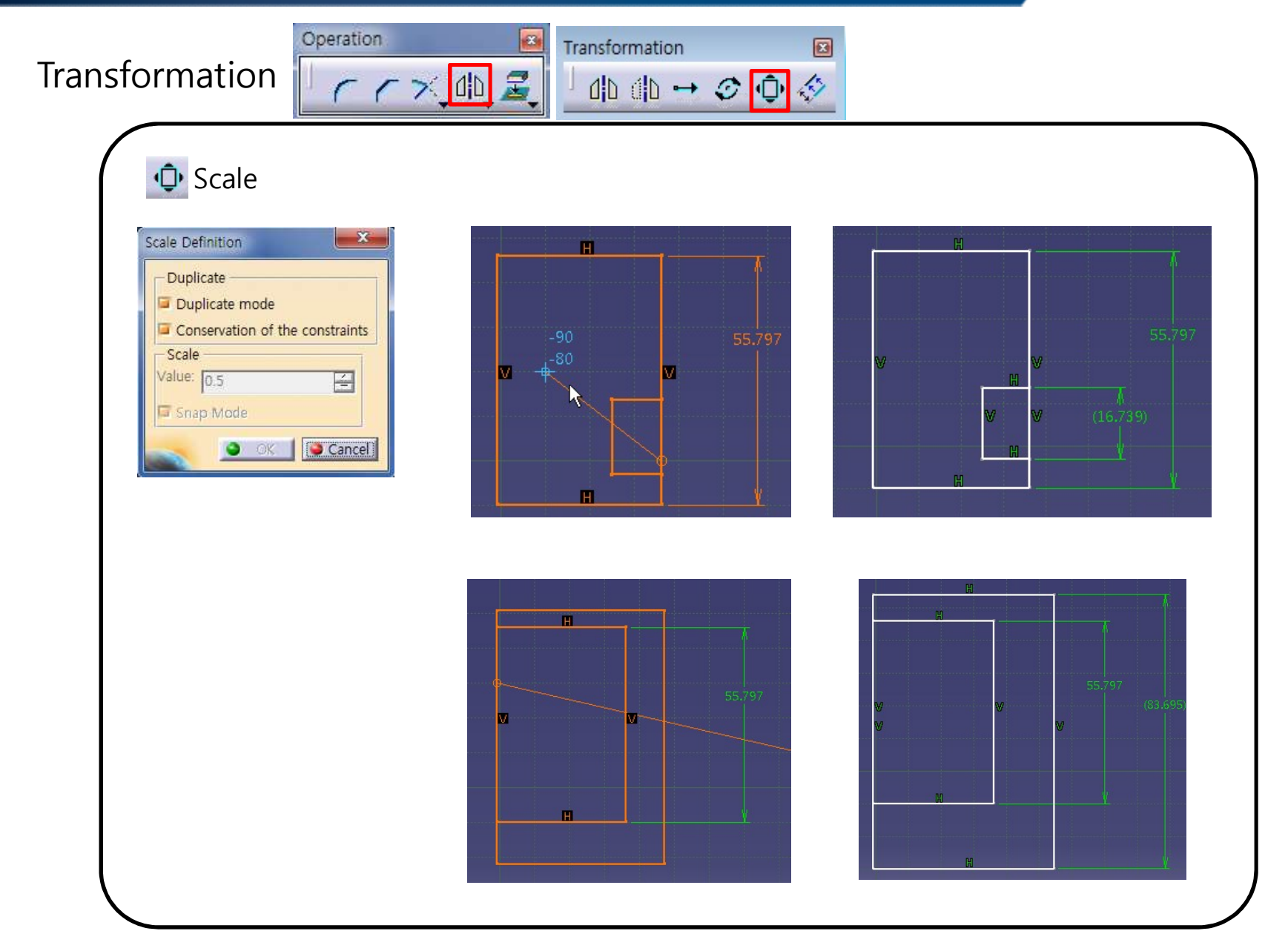

76

CCX MB Z

X

Transformation

dh dh → 📀 Φ 🔣

X

Operation

Transformation

| ketch tools    | V: -95mm Offset: 53.74mm                                                   | Instance(s): 1                 |
|----------------|----------------------------------------------------------------------------|--------------------------------|
|                | No Propagatic<br>Tangent Propagatic<br>Point Propagatic<br>Both Side Offse | on Offset 개수<br>on<br>on<br>et |
| No Propagation | Tangent Propagation                                                        | Point Propagation              |

CC× 4D Z

X

Transformation

│ d|b d|b ↔ 🏈 🗘 🐼

Operation

Transformation

| etch tools               |          |                      |           | and the second data in the |            |
|--------------------------|----------|----------------------|-----------|----------------------------|------------|
| 1 Kew Position: H: 310mm | V: -95mm | Offset: 53.74mm      |           | Instance(s): 1             | 28         |
|                          |          | No Propagation—      |           |                            | - Offset 기 |
|                          | T,       | angent Propagation – |           |                            |            |
|                          |          | Point Propagation -  |           |                            |            |
|                          |          | Both Side Offset     |           |                            |            |
| Soth Side Offset         | :        | Instance(s): 2       | Offset 개수 | 가 2개 일 경우                  |            |
|                          | 70       |                      |           |                            |            |

78

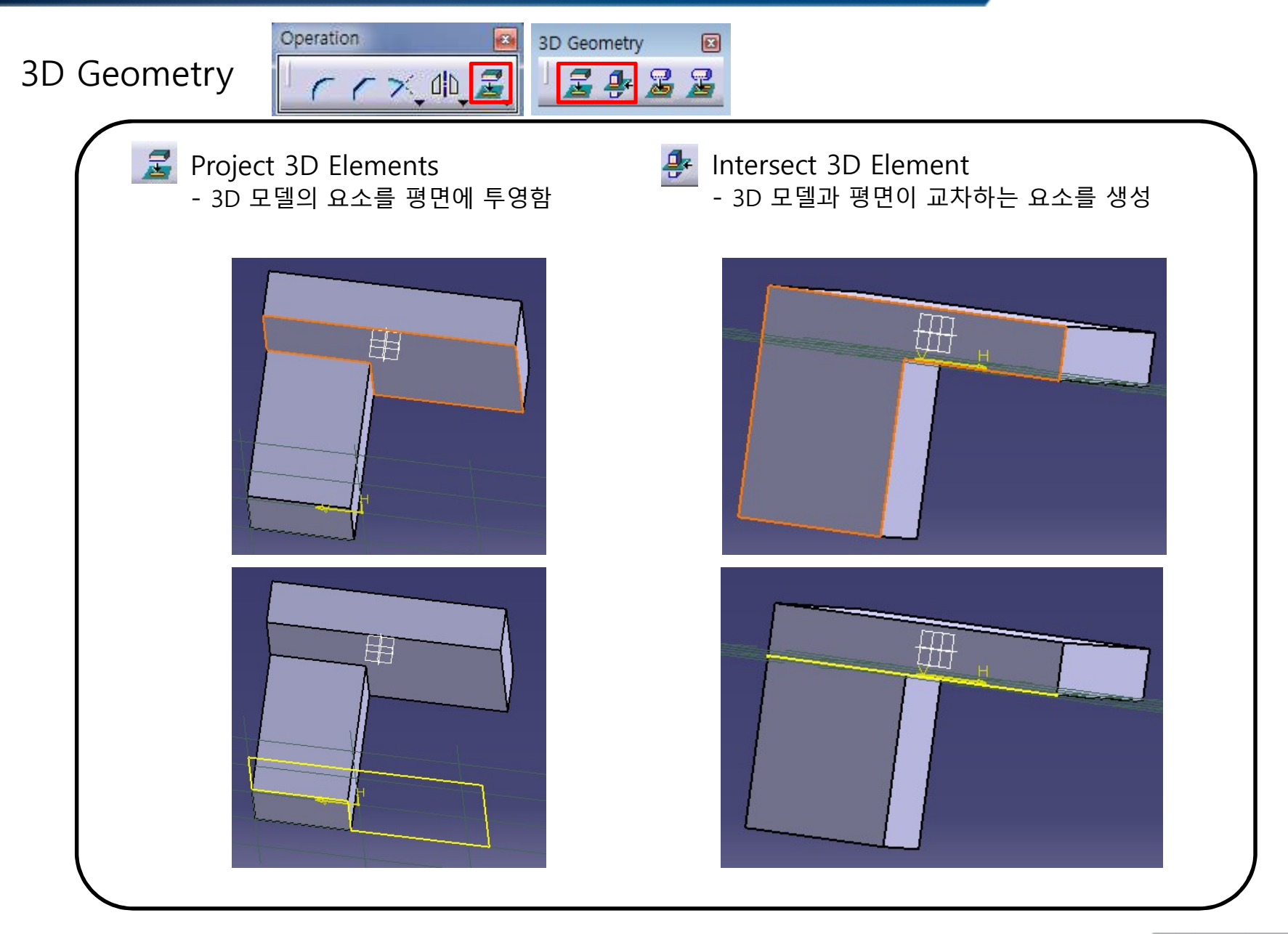

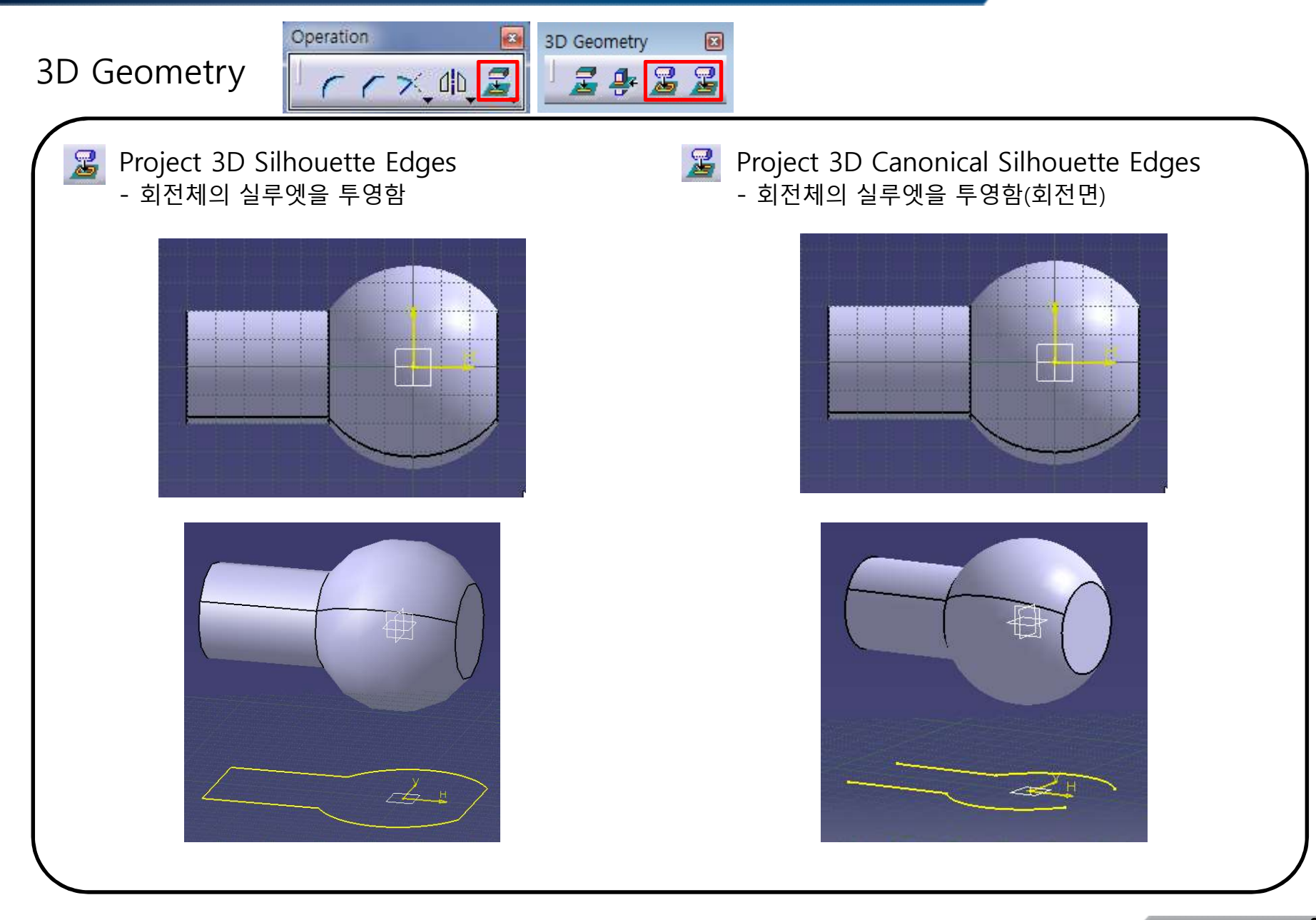

Sketch Analysis 🗟 - 완성된 Sketch를 점검하는 기능

#### Tools $\rightarrow$ Sketch Analysis Window Help for Eormula ... Image Macro Utility .... Customize... Visualization Filters... Options... Standards... Conferencing Sketch Analysis 또는 화면 하단의 툴바 이용 2D Anal...

A 10

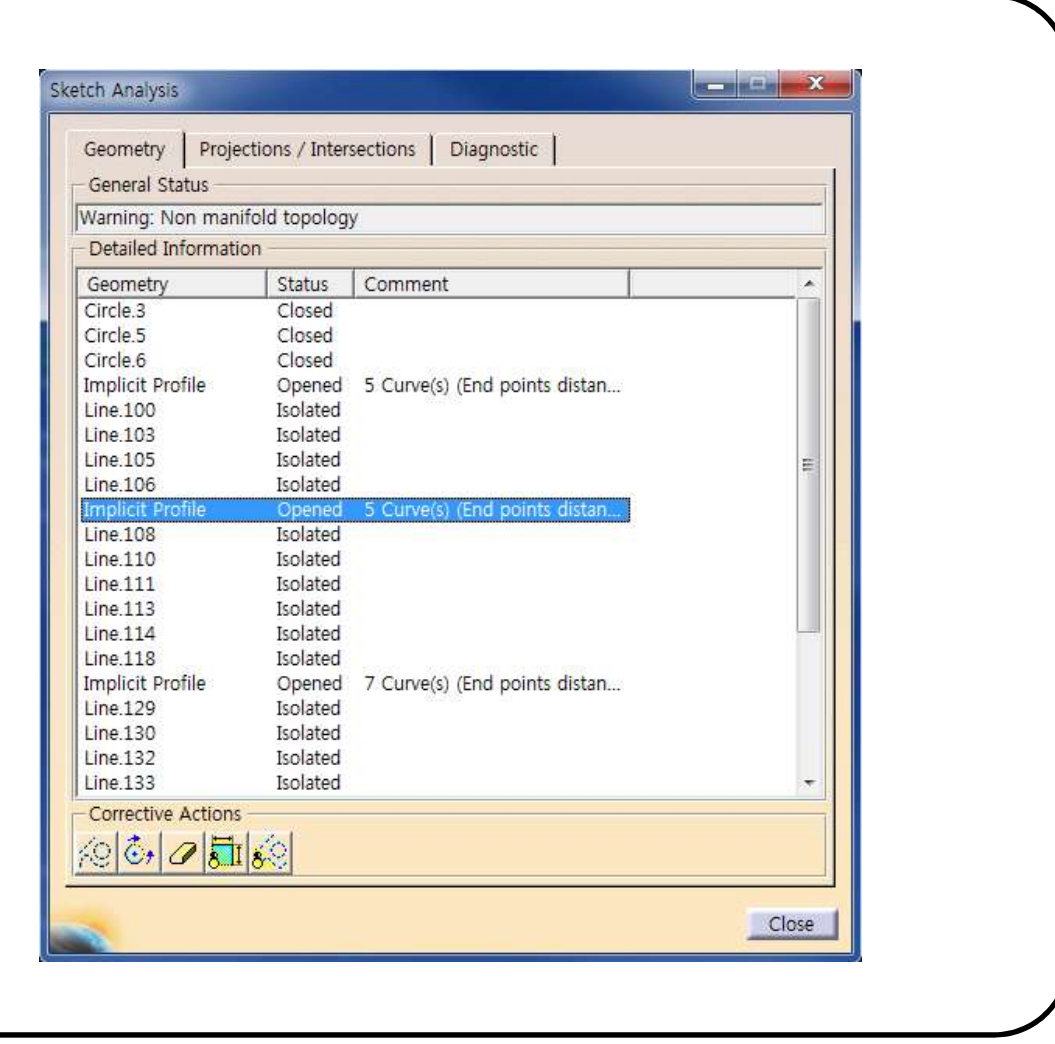

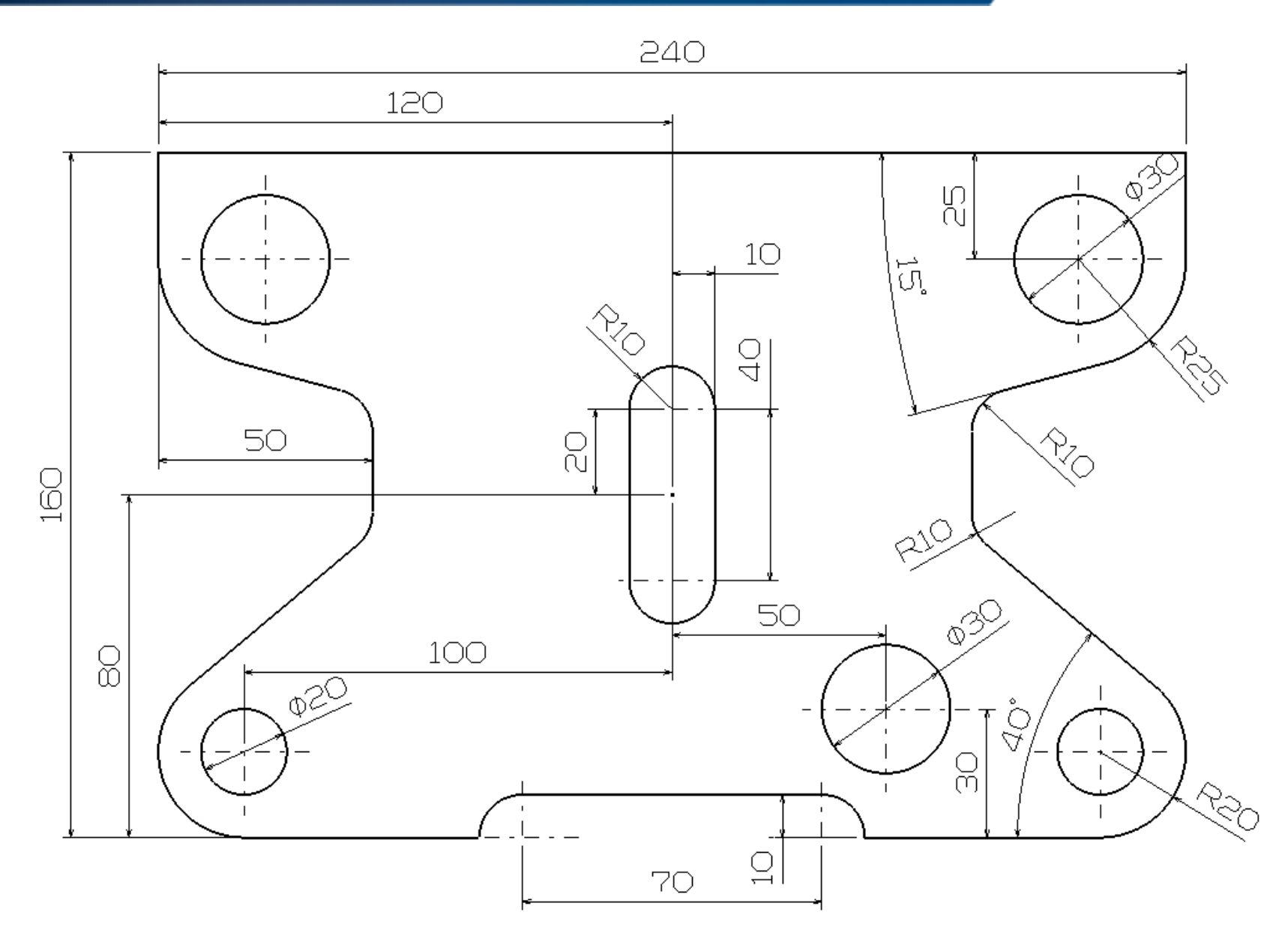

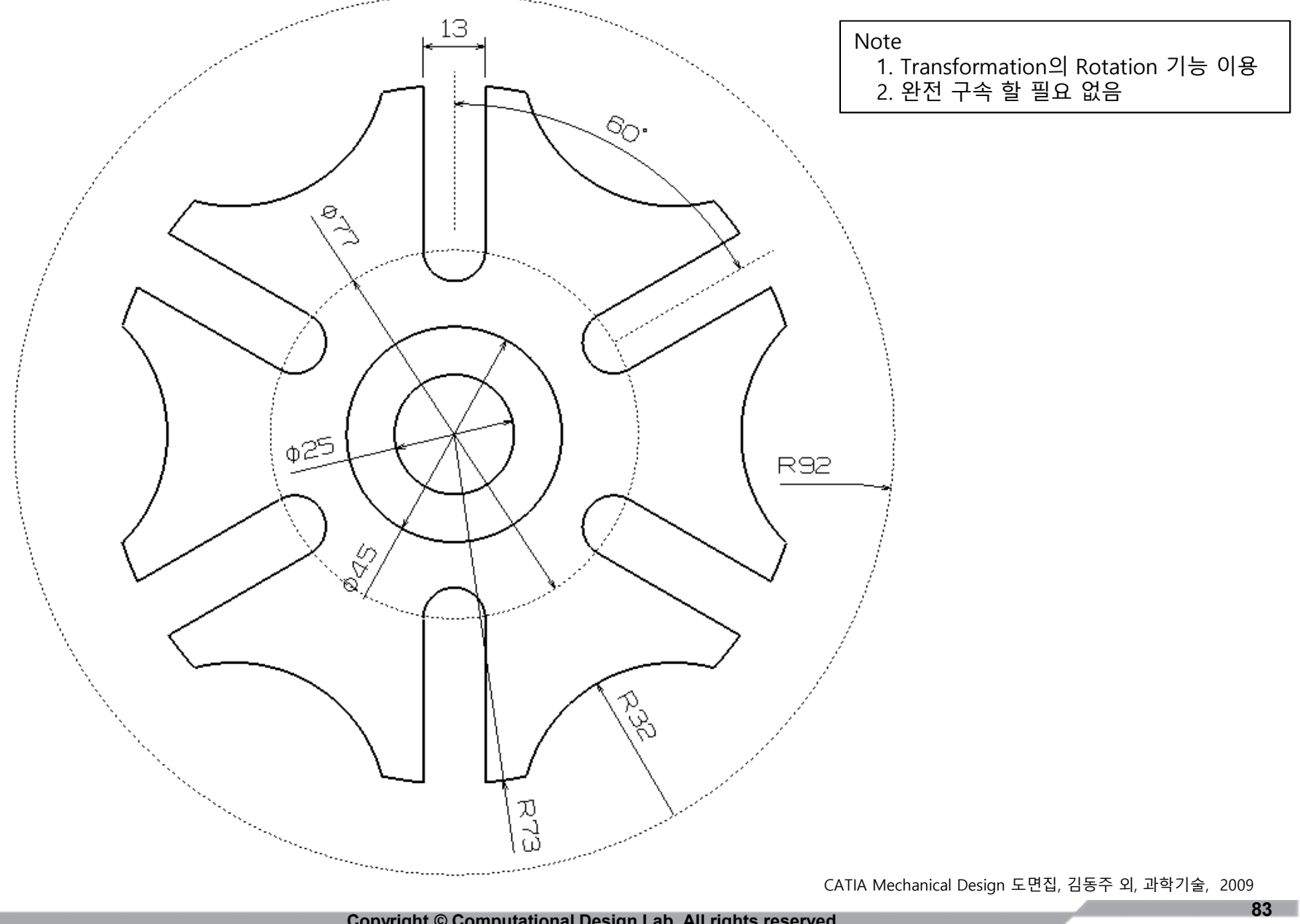

Copyright © Computational Design Lab. All rights reserved.

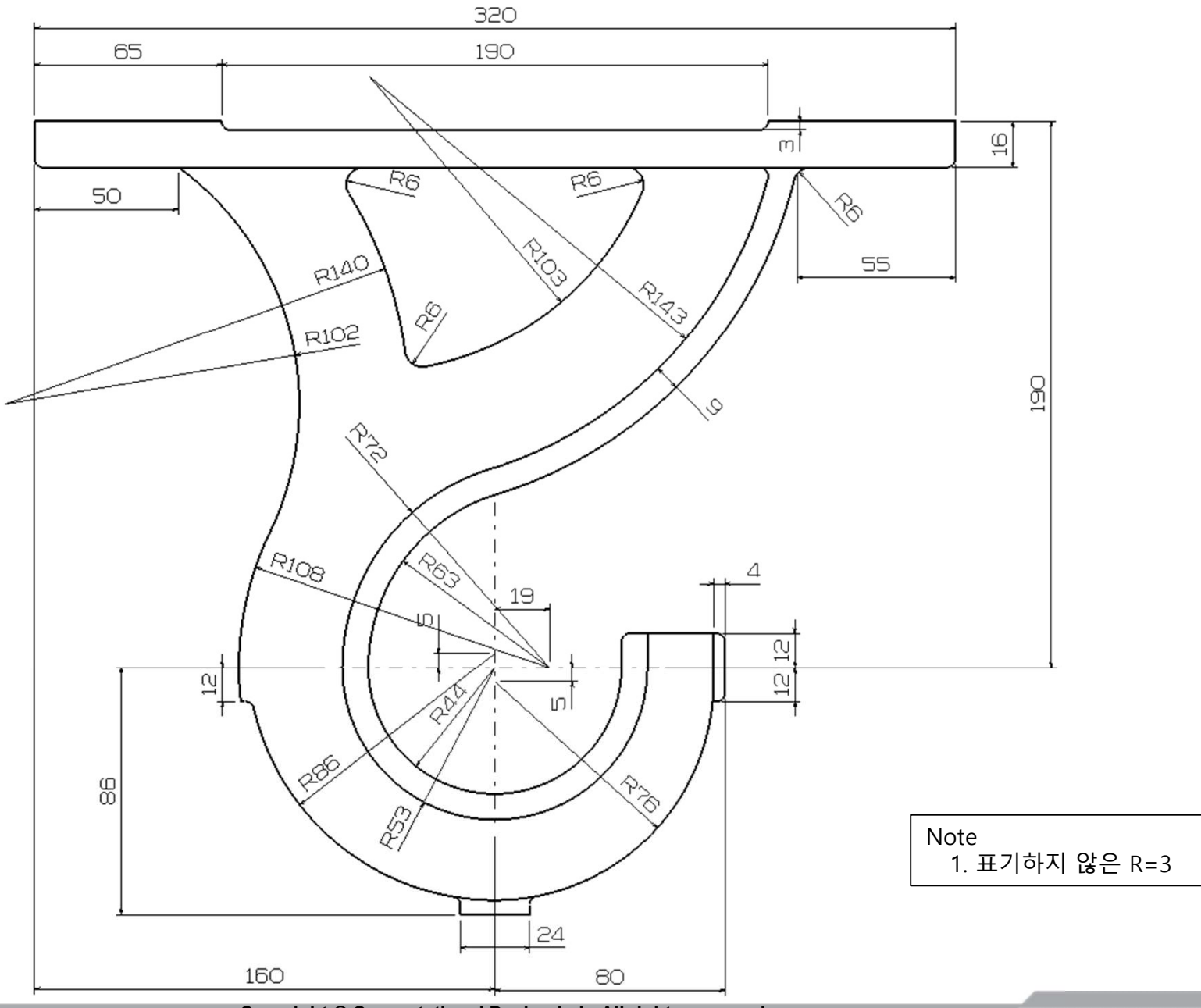

84

# 실습 과제 1

#### • 아래의 도면을 보고 스케치 해보기

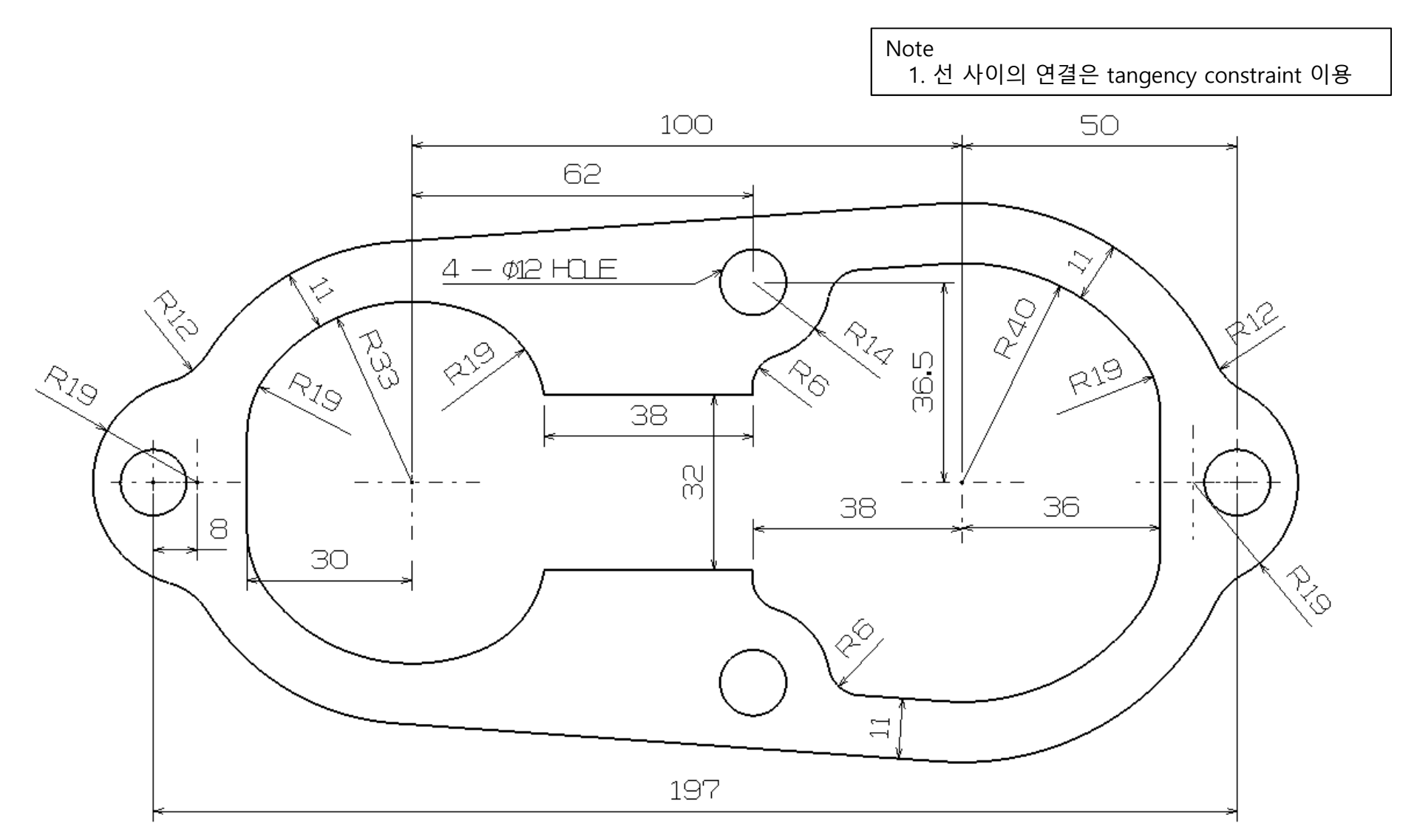

# 실습 과제 2

• 아래의 도면을 보고 스케치 해보기

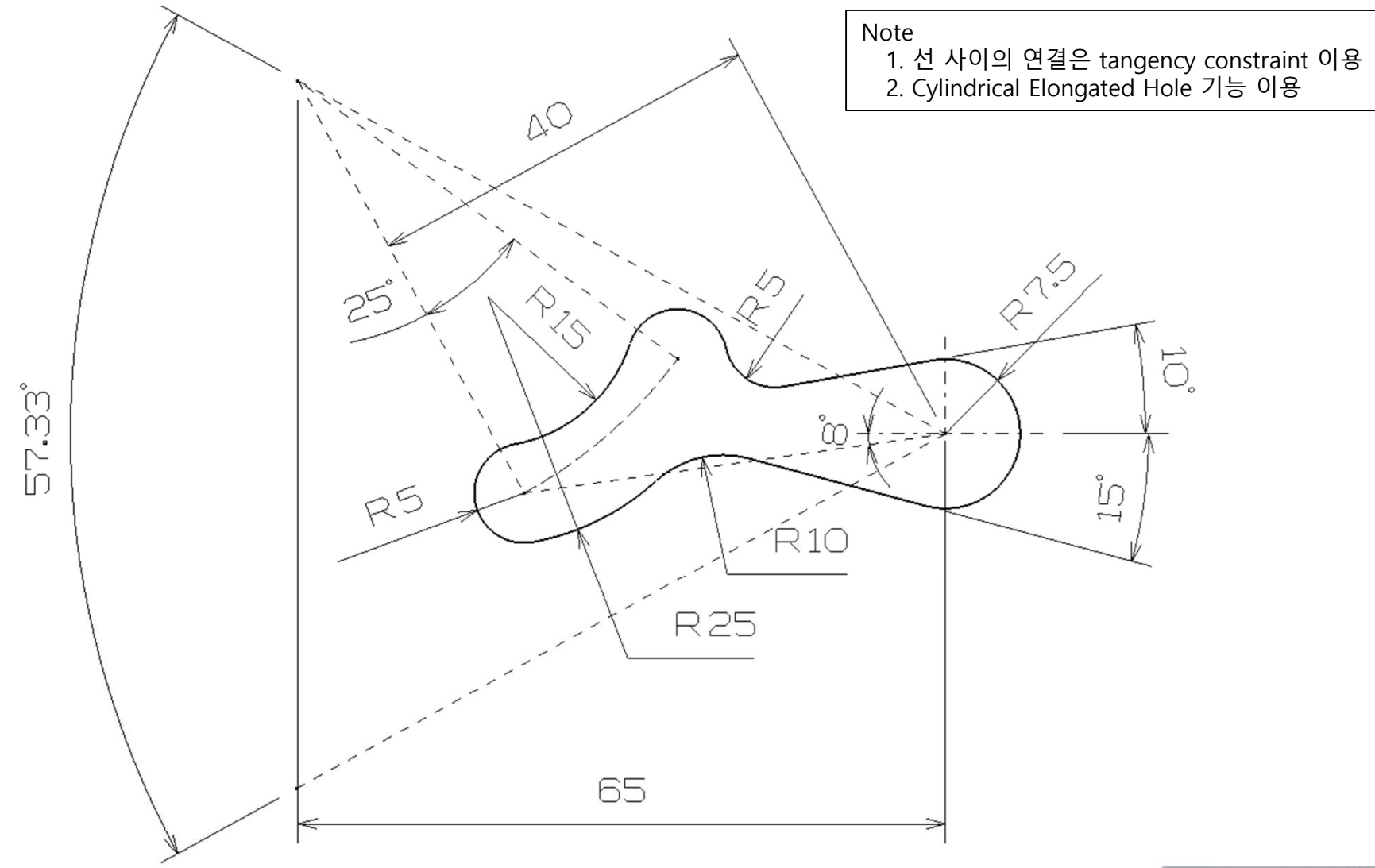